# **Network Operating System (NOS)**

# **Microsoft Windows Server 2008 R2**

# CONTENTS

Part 1: System Requirements Part 2: Setup and Installation Part 3: Roles (adding Roles such as Active Directory, DNS, DHCP) Part 4: Account Management (Users and groups) Part 5: Sharing and Permissions Part 6: Resources

As part of the learning process the instructor had the class utilize both a virtual environment with VMware Work Station and real world equipment in the form of switches, hubs and general PC equipment to run Windows Server 2008 R2 as a small closed network and also as part of a Trust between domains as well as roaming profiles. Personally experimenting briefly with connecting a Linux (Ubuntu) based machine as well as an older Apple Mac G4.

Compiled by Darren Boudreau – NSCC Burridge - December 2012

Note: Various internet sources were used to compile this document as a useful means to hopefully painlessly setup and run a basic Windows Server 2008 R2 setup and networked installation and also as a means to show what had been taught in class.

# Part 1. a. System Requirements

#### Processor

\_\_\_\_\_

- Minimum: 1 GHz (x86 processor) or 1.4 GHz (x64 processor)
- Recommended: 2 GHz or faster

Note: An Intel Itanium 2 processor is required for Windows Server 2008 for Itanium-Based Systems.

Memory

-----

- Minimum: 512 MB RAM
- Recommended: 2 GB RAM or greater
- Maximum (32-bit systems): 4 GB (Standard) or 64 GB (Enterprise and Datacenter)

• Maximum (64-bit systems): 32 GB (Standard) or 1 TB (Enterprise and Datacenter) or 2 TB (Itanium-Based Systems)

Available Disk Space

• Minimum: 10 GB

· Recommended: 40 GB or greater

Note: Computers with more than 16 GB of RAM will require more disk space for paging, hibernation, and dump files.

Drive

DVD-ROM drive

**Display and Peripherals** 

-----

- Super VGA (800 x 600) or higher-resolution monitor
- Keyboard
- Microsoft Mouse or compatible pointing device

## Part 1. b. Lab Test System

OS: Windows Server 2008 R2 Enterprise Service Pack 1 Type: Generic PC Mother Board: MSI K9AGM2 (MS-7327 (v1.x) Processor: AMD Athlon 64 3500+ 2.19GHz RAM: 4 GB GPU: NVIDIA GeForce 8500 GT HDD: 80 SATA and 160 SATA

# Part 2. Setup and Installation

### A Basic Install

After booting up from your install disk, you will arrive at a language and preferences screen. Once you have chosen those options, you get to the Operating System Selection page. Depending on your license and the purpose of your server, there are a variety of options to choose from. For our purpose today, we are going to choose the *Enterprise (Full Installation)* version.

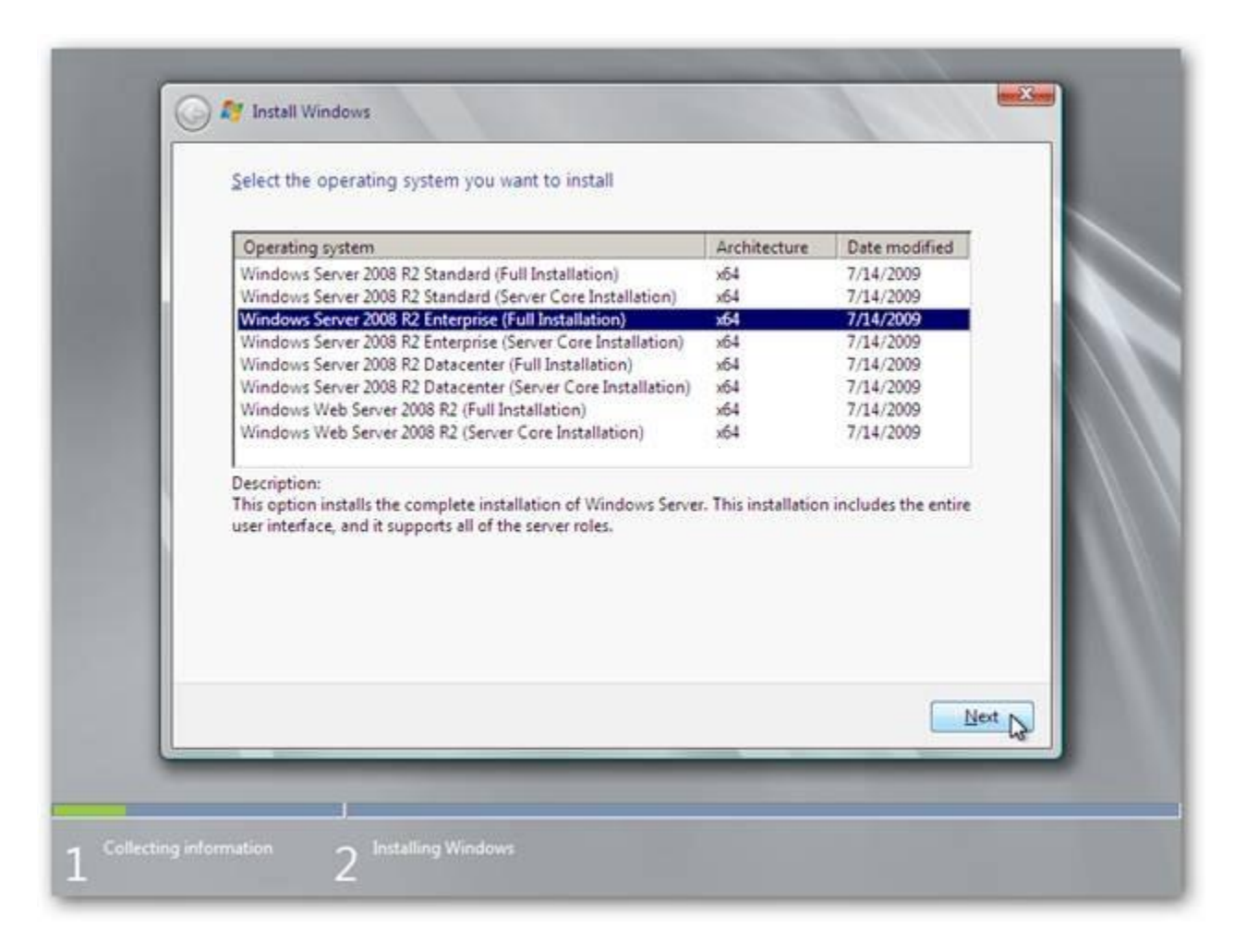

We get to read the standard End User License Agreement.

|                                                                                                    | _      |
|----------------------------------------------------------------------------------------------------|--------|
| MICROSOFT SOFTWARE LICENSE TERMS                                                                                                    | 4      |
| MICROSOFT WINDOWS SERVER 2008 R2 ENTERPRISE                                                                                                    |        |
| These license terms are an agreement between Microsoft Corporation (or based on where you live, one of its affiliates) and you. Please read them. They apply to the software named above, which includes the media on which you received it, if any. The terms also apply to any Microsoft |        |
| · updates,                                                                                                    |        |
| • supplements,                                                                                                    |        |
| Internet-based services, and                                                                                                    |        |
| support services                                                                                                    | -      |
| ☑ I accept the license terms                                                                                                    |        |
|                                                                                                    | Next N |

Since we're doing a base install and not an upgrade, so we choose the *Custom (advanced)* option.

| Upgrade to a newer version of Windows and keep your files, settings, and programs.<br>The option to upgrade is only available when an existing version of Windows is<br>running. We recommend backing up your files before you proceed.                                                                     | - 11                                                                                                    | norade                                                                                                    |
|----------------------------------------------------------------------------------------------------|----------------------------------------------------------------------------------------------------|----------------------------------------------------------------------------------------------------|
| Custom (advanced)<br>Install a new copy of Windows. This option does not keep your files, settings, and<br>programs. The option to make changes to disks and partitions is available when you<br>start your computer using the installation disc. We recommend backing up your files<br>before you proceed. |                                                                                                    | ograde to a newer version of Windows and keep your files, settings, and programs,<br>te option to upgrade is only available when an existing version of Windows is<br>nning. We recommend backing up your files before you proceed.                                                                |
|                                                                                                    | A State of the state of the sta | ustom (advanced)<br>stall a new copy of Windows. This option does not keep your files, settings, and<br>ograms. The option to make changes to disks and partitions is available when you<br>art your computer using the installation disc. We recommend backing up your files<br>fore you proceed. |
| lp me decide                                                                                                    | <u>H</u> elp me decide                                                                                                    |                                                                                                    |

We've got a blank 24 GB disk, so we're just going to install it there. If you want to create a partition out of the available drive space or reformat a drive, then choose Drive options (advanced).

| and the second second second second second second second second second second second second second second second | (recopore) type          |
|----------------------------------------------------------------------------------------------------|--------------------------|
|                                                                                                    |                          |
| € Eefresh<br>€ Load Driver                                                                                       | Drive options (advanced) |

Windows will take a little while with your install, and reboot a few times.

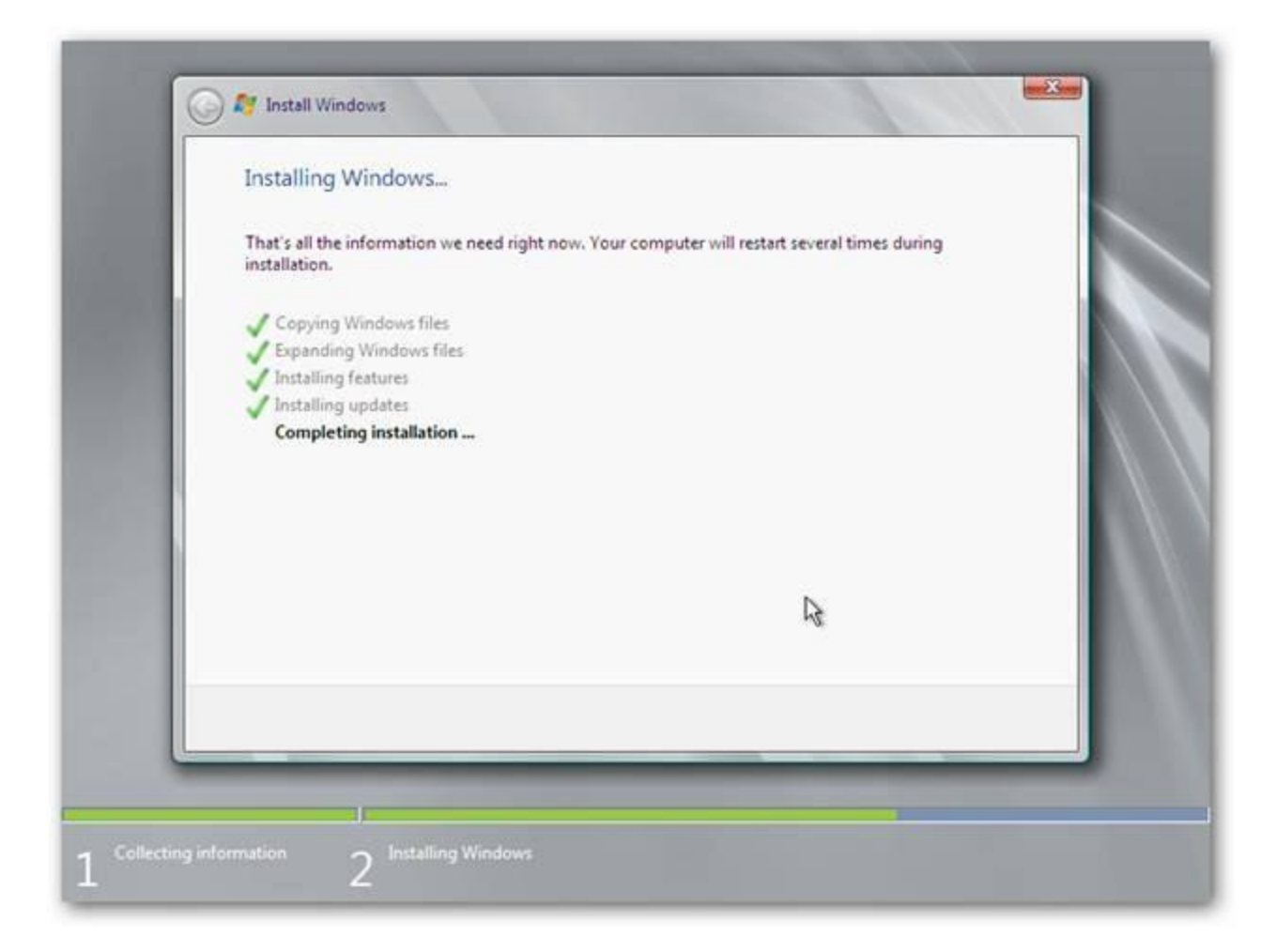

Once the install is finished, we're prompted to change our password before logging in.

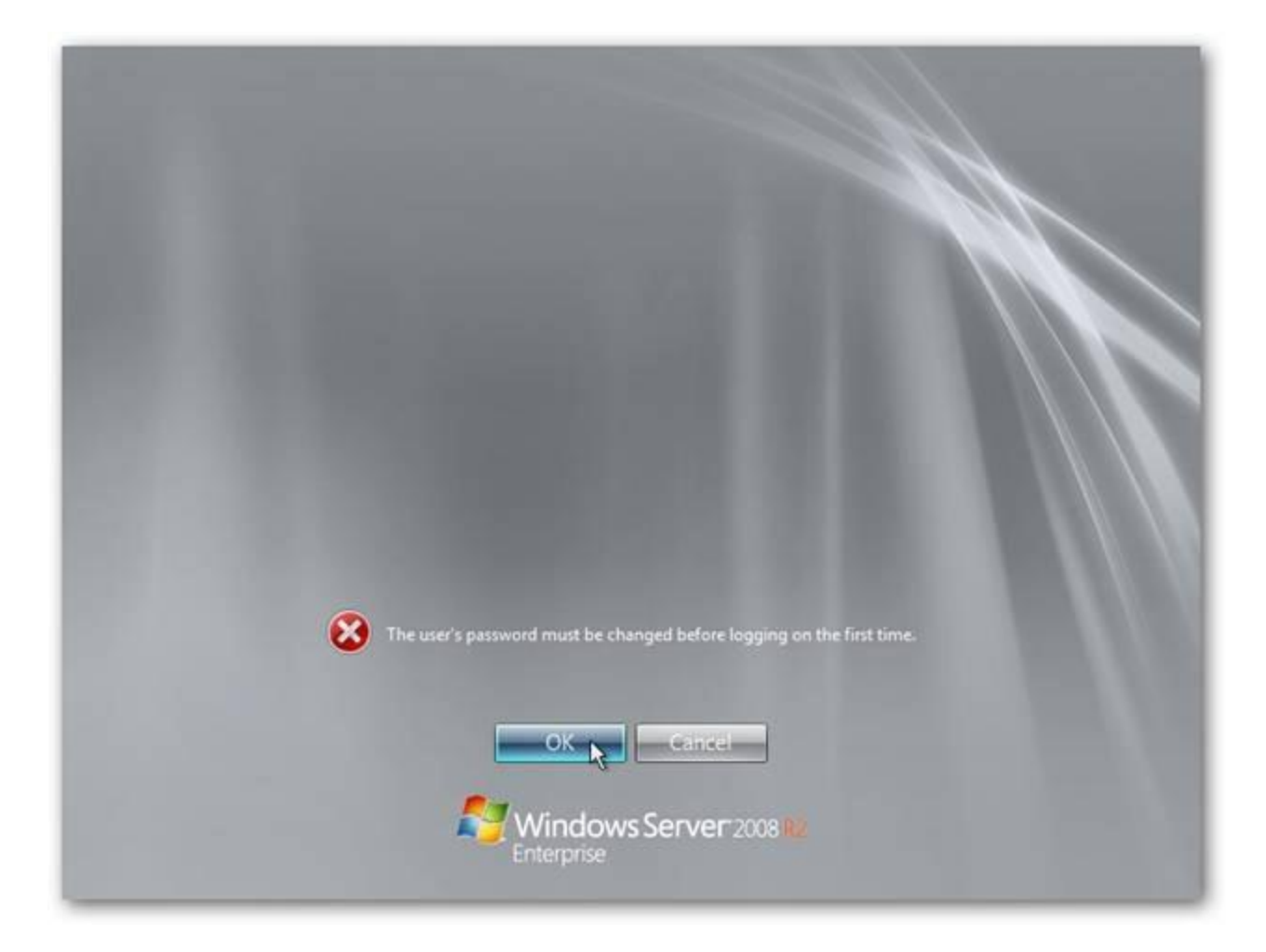

Windows requires that you have a strong password, seven characters long with at least three of the four following: uppercase letter, lowercase letter, numeral, or symbol. You'll want to make sure you write it down somewhere for now, because if you forget it later, the entire install will have to be re-done.

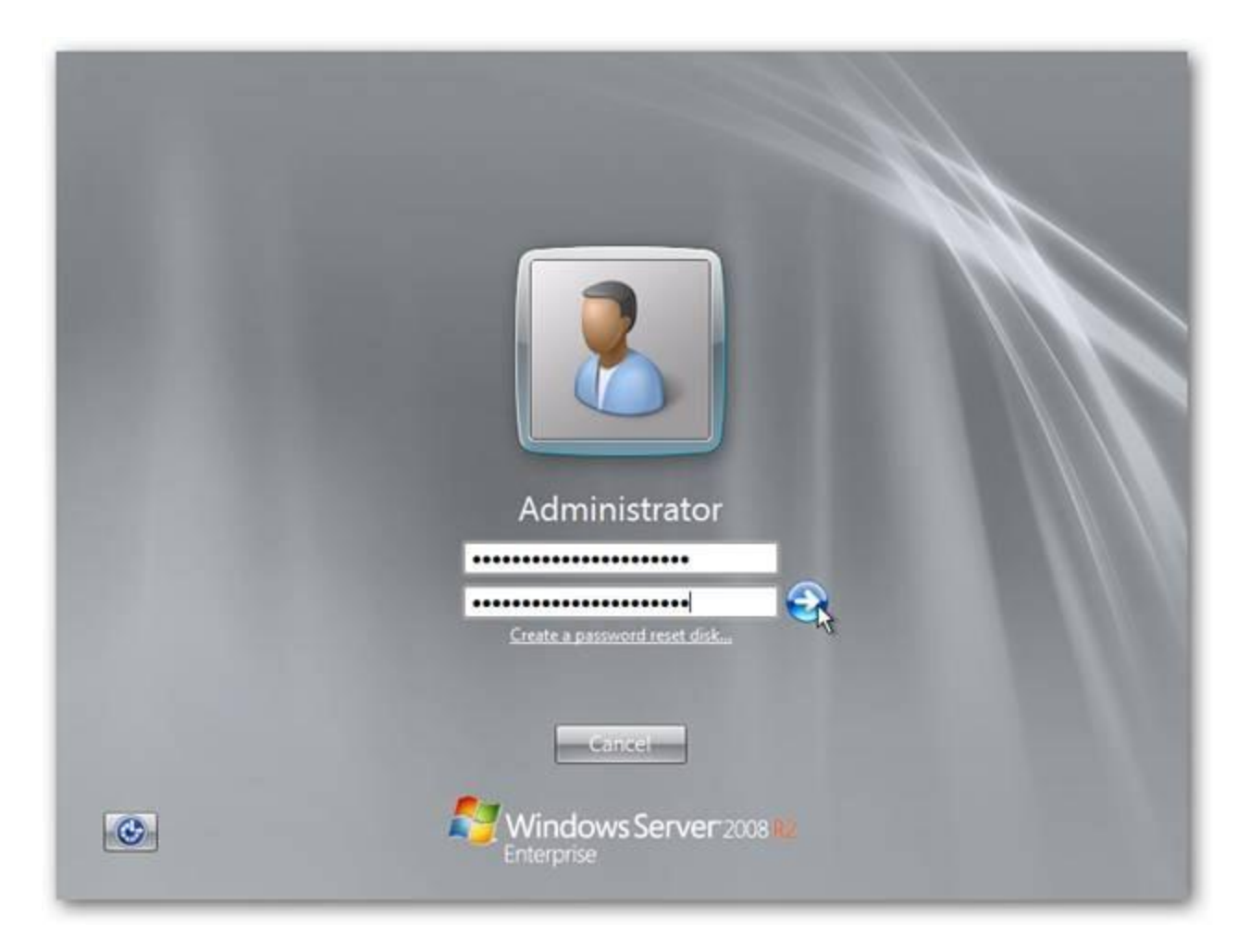

The Initial Configuration Tasks window pops up as soon as you logon. You could also type in *Oobe.exe* in the Command Prompt to arrive here.

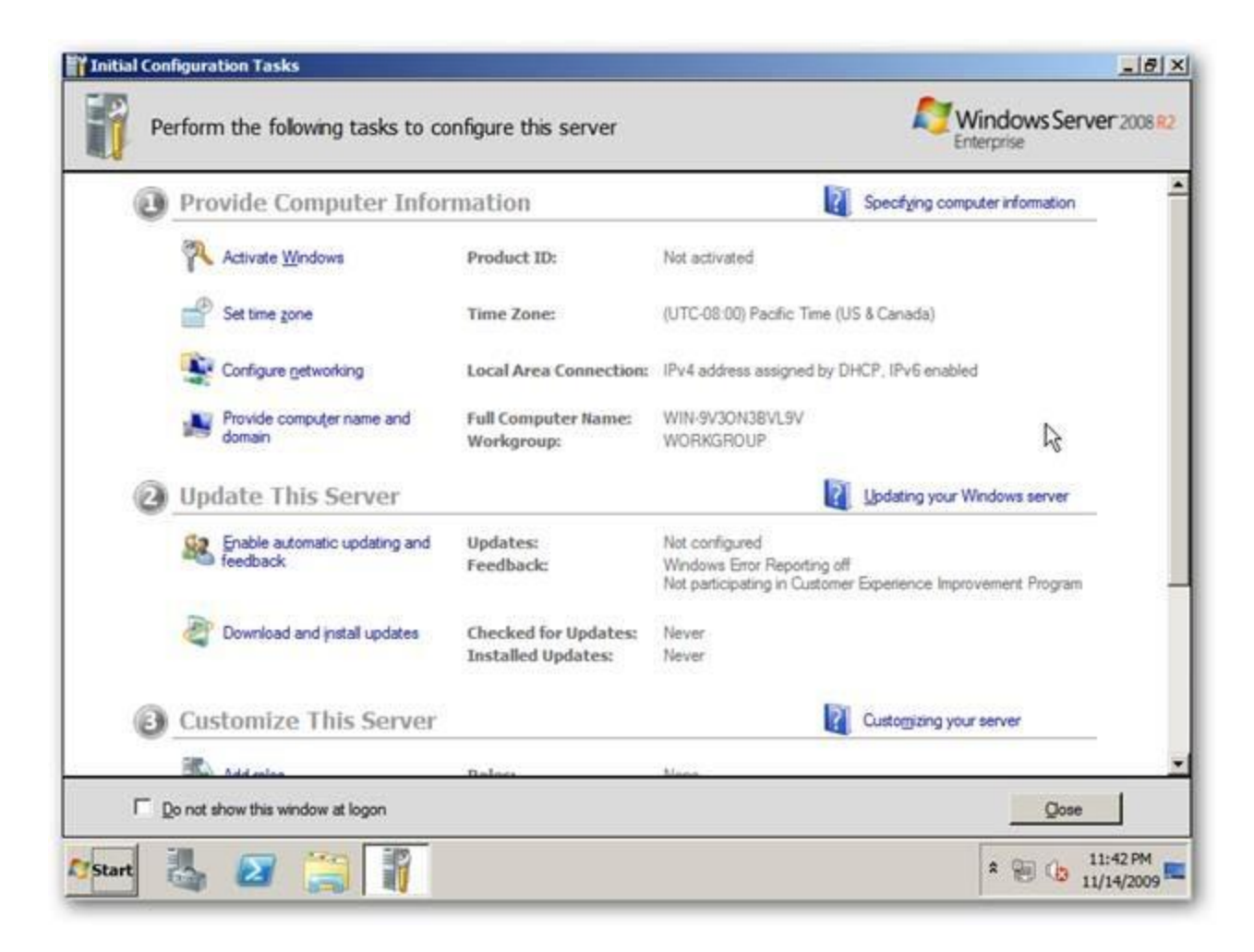

One of the first things we want to correct is the time, so choose *Set time zone*. Make sure that you set the time zone first, because the date and time will shift after.

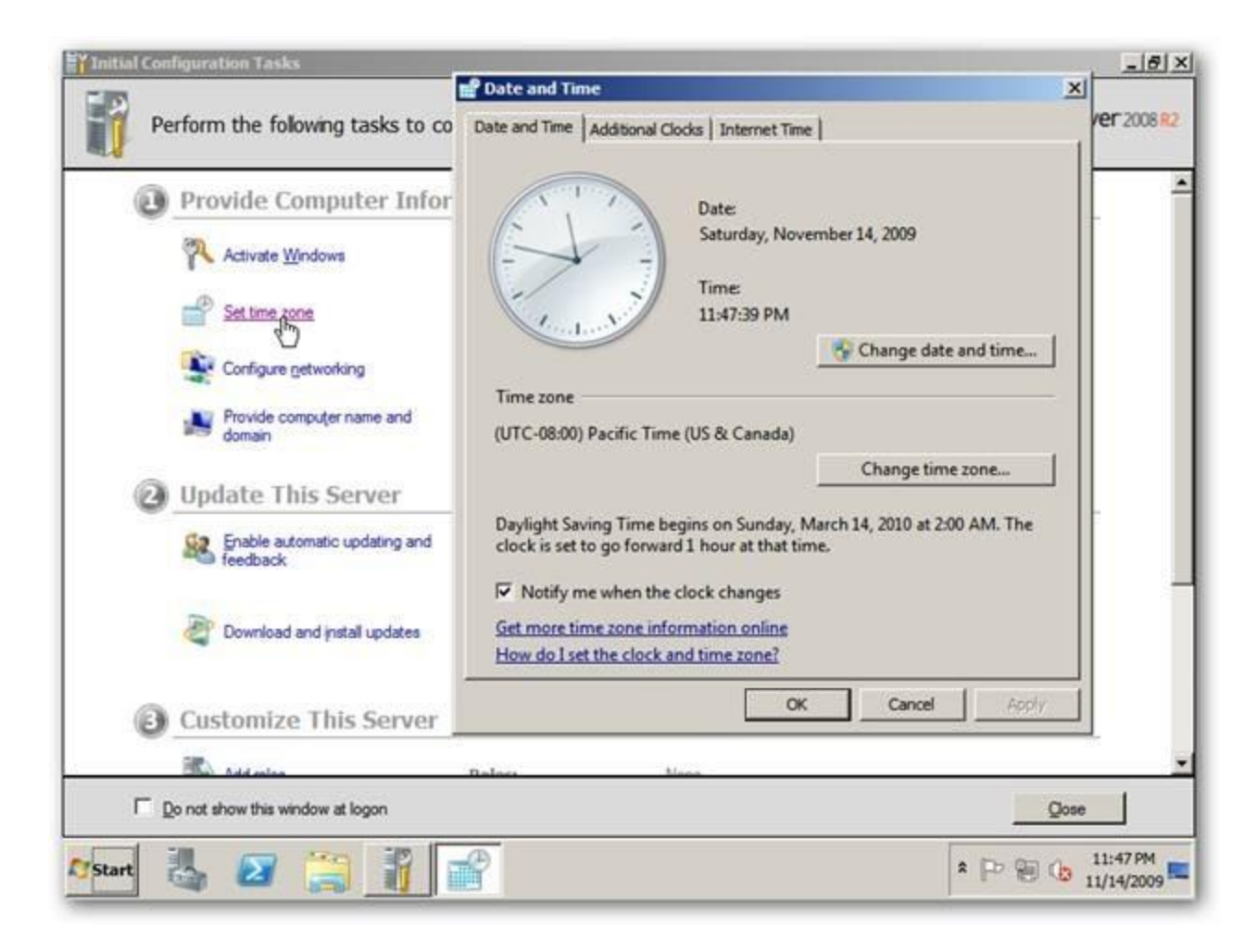

Next we want to choose *Configure Networking*. The first server installed in a network needs to be a Domain Controller, and since they require a static IP, we are going to need to set one up now. Double-click on *Local Area Connection*, and once the information box pops up, click on *Properties*.

| Tinitial Co | onfiguration Tasks                                                                                                    | Ketwork Connections                                                   | -0×                    |
|-------------|----------------------------------------------------------------------------------------------------|-----------------------------------------------------------------------|------------------------|
|             | Local Area Connection Status                                                                                                    | 00 😰 • Netw • Networ •                                                | Searc                  |
|             | General                                                                                                    | Organize 🕶 »                                                          | • 🗊 0                  |
| 4           | Connection<br>IPv4 Connectivity: Internet<br>IPv6 Connectivity: No Internet access<br>Media State: Enabled<br>Duration: 00:57:34<br>Speed: 1.0 Gbps<br>Details<br>Activity<br>Sent — Received<br>Bytes: 47,123   6,810 | Local Area Connection<br>Network<br>Intel(R) PRO/1000 MT Network Conn |                        |
| (           | Close                                                                                                    |                                                                       | -                      |
| -           | Ro Addates Datas M                                                                                                    | ~                                                                     | <u>*</u>               |
| 1           | Le not show this window at logon                                                                                                    | Qos                                                                   | e                      |
| Start       | 🕹 🖉 🎇 👔 📪                                                                                                    | * [* ] ()                                                             | 12:23 AM<br>11/15/2009 |

Click on *Internet Protocol Version 4* in the Networking box, then click *Properties*. Change the radial button to *Use the following IP address:* and then enter the settings for your specific server and network IP addresses. When you're finished, click *OK* to save those settings.

| neral                                                                                                    | Organize • »                                                                                                    |
|----------------------------------------------------------------------------------------------------|----------------------------------------------------------------------------------------------------|
| Local Area Connection Properties                                                                                                    | Internet Protocol Version 4 (TCP/IPv4) Properties                                                                                                    |
| Networking                                                                                                    | General                                                                                                    |
| Connect using:                                                                                                    | You can get IP settings assigned automatically if your network supports                                                                                                    |
| Mintel(R) PRO/1000 MT Network Connection                                                                                                    | this capability. Otherwise, you need to ask your network administrator<br>for the appropriate IP settings.                                                                                                    |
| Configur                                                                                                    | C nine mathematical                                                                                                    |
| This connection uses the following items:                                                                                                    | Cotain an IP address automatically     Use the following IP address:                                                                                                    |
| Client for Microsoft Networks                                                                                                    | IP address: 10 . 0 . 0 . 11                                                                                                    |
| Budos Packet scheduler     Bele and Printer Sharing for Microsoft Networks                                                                                     | Subnet mask: 255 . 255 . 255 . 0                                                                                                    |
| Internet Protocol Version 6 (TCP/IPv6)     Internet Protocol Version 4 (TCP/IPv4)                                                                              | Default gateway: 10 . 0 . 0 . 1                                                                                                    |
| Link-Layer Topology Discovery Mapper I/O Driver                                                                                                    | C Obtain OVIC comme address a completely                                                                                                    |
| M Link-Layer Topology Discovery Responder                                                                                                    | Use the following DNS server addresses:                                                                                                    |
| instal Uninstal Property                                                                                                    | Preferred DNS server: 10 . 0 . 0 . 11                                                                                                    |
| Description                                                                                                    | Alternate DNS server:                                                                                                    |
| Transmission Control Protocol/Internet Protocol. The defa<br>wide area network protocol that provides communication<br>across diverse interconnected networks. | Validate settings upon exit                                                                                                    |
| OKC                                                                                                    | OKCance                                                                                                    |
|                                                                                                    | 12:37A                                                                                                    |
|                                                                                                    | Area Connection Status         heral         Image: Connect using:         Image: Connect using: Connect using:         Image: Connect using: Connect using for Microsoft Networks         Image: Construct Protocol Version 6 (TCP/IPv4)         Image: Connect Univer Topology Discovery Mapper I/O Driver         Image: Control Protocol Version 4 (TCP/IPv4)         Image: Control Protocol Image: Connunication across diverse interconnected networks.         Image: Control Protocol Image: Connunication across diverse interconnected networks.         Image: Conserver interconnected networks. |

Finished!

### 1. Installing Active Directory Domain Services (AD-DS) with DNS

In Windows Server 2008, unlike previous server operating Systems, there is an additional step that needs to be taken before running DCPROMO to promote the server to Domain Controller and installing Active Directory on it. This step is the installation of Active Directory Domain Services (AD-DS) role on the server. In fact, the AD-DS role is what enables the server to act as a Domain Controller, but you will still need to run DCPROMO the regular way.

### Server Manager/Initial Configuration Tasks

Roles can and should be added from Server Manager (but they can also be initiated from the Initial Configuration Tasks wizard that auto-opens the first time you log on to the server).

1. Open **Server Manager** by clicking the icon in the Quick Launch toolbar, or from the Administrative Tools folder.

2. Wait till it finishes loading, then click on **Roles > Add Roles** link.

| Server Manager                                   |                                           |                                                        |
|--------------------------------------------------|-------------------------------------------|--------------------------------------------------------|
| File Action View Help                            |                                           |                                                        |
| 🗢 🔿 📶 🔟                                          |                                           |                                                        |
| Server Manager (WIN2008-DC1)                     | Roles                                     |                                                        |
| Roles     Features     Configuration     Storage | View the health of the roles installe     | d on your server and add or remove roles and features. |
|                                                  | Roles Summary                             | Roles Summary Help                                     |
|                                                  | Roles: 0 of 17 installed                  | Add Roles                                              |
|                                                  |                                           |                                                        |
|                                                  | Cast Refresh: 9/20/2008 7:30:35 PM Confi; | pre refresh                                            |

3. In the Before you begin window, click Next.

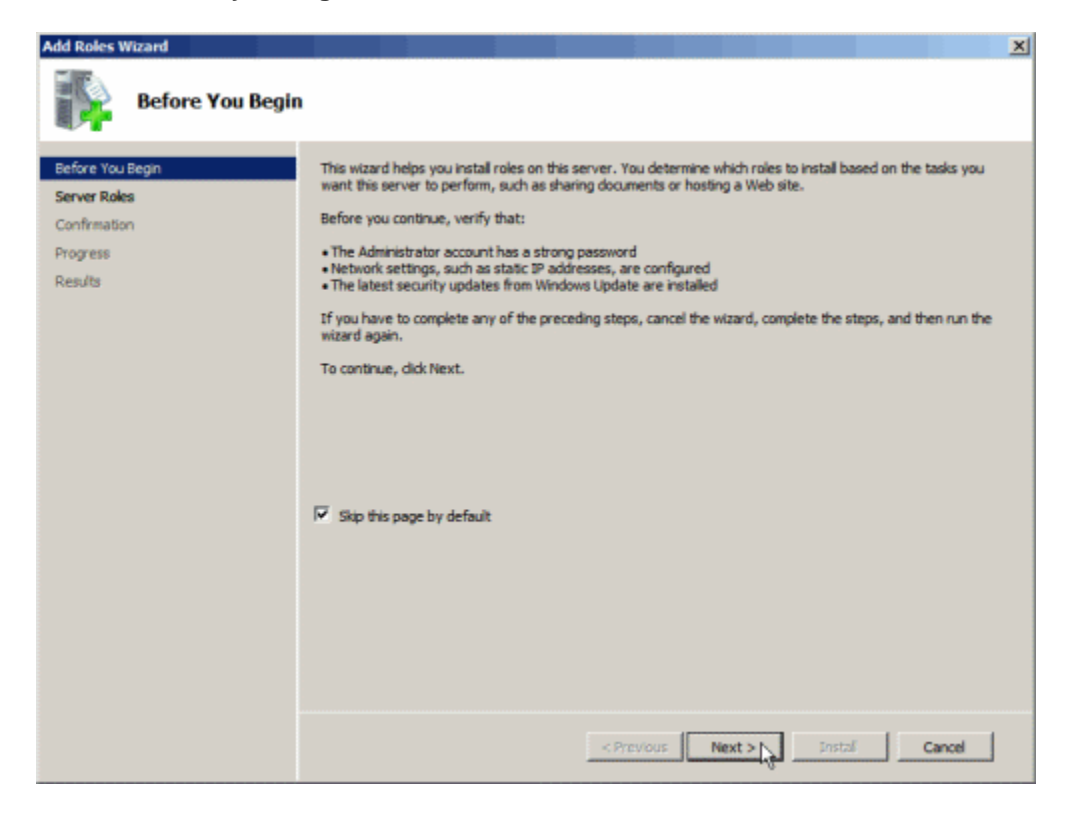

4. In the Select Server Roles window, click to select **Active Directory Domain Services**, and then click **Next.** 

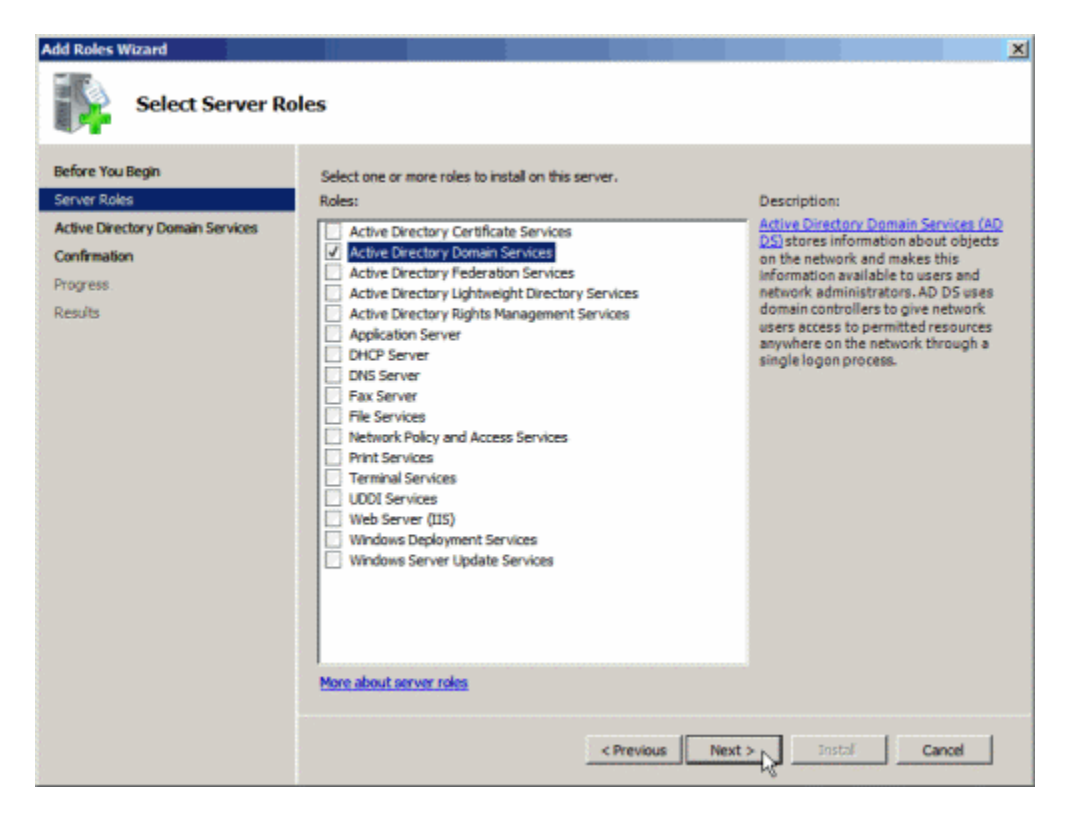

5. In the Active Directory Domain Services window read the provided information if you want to, and then click **Next.** 

| Add Roles Wizard                                                                                            | ×                                                                                                    |
|----------------------------------------------------------------------------------------------------|----------------------------------------------------------------------------------------------------|
| Active Directory                                                                                            | Domain Services                                                                                                    |
| Before You Begin<br>Server Roles<br>Active Directory Domain Services<br>Confirmation<br>Progress<br>Results | <ul> <li>Introduction to Active Directory Domain Services</li> <li>Active Directory Domain Services (AD DS) stores information about users, computers, and other devices on the network. AD DS helps administrators securely manage this information and facilitates resource sharing and calaboration between users. AD DS is also required for directory-enabled applications such as Microsoft Exchange Server and for other Windows Server technologies such as Group Policy.</li> <li>Things to Note</li> <li>To help ensure that users can still log on to the network in the case of a server outage, install a minimum of two domain controllers for a domain.</li> <li>AD DS requires a DNS server to be installed on the network. If you do not have a DNS server installed, you will be prompted to install the DNS Server role on this server.</li> <li>After you install the AD DS role, use the Active Directory Domain Services Installation Wizard (dopromo.exe) to make the server a fully functional domain controller.</li> <li>Installing AD DS will also install the DP'S Namespaces, DP'S Replication, and Pile Replication services which are required by Directory Service.</li> </ul> <b>Additional Information Overview of</b> AD DS <b>Control Service Control Service Control Service</b> |
|                                                                                                    | < Previous Next >                                                                                                    |

6. In the Confirm Installation Selections, read the provided information if you want to, and then click Next.

| Add Roles Wizard                                                                                            |                                                                                                    | × |
|----------------------------------------------------------------------------------------------------|----------------------------------------------------------------------------------------------------|---|
| Confirm Installat                                                                                           | ion Selections                                                                                                    |   |
| Before You Begin<br>Server Roles<br>Active Directory Domain Services<br>Confirmation<br>Progress<br>Results | To install the following roles, role services, or features, dick Install. <ul> <li>Informational messages below</li> </ul> <ul> <li>This server might need to be restarted after the installation completes.</li> <li>Active Directory Domain Services</li> <li>After you install the AD DS role, use the Active Directory Domain Services Installation Wizard (depromo.exe) to make the server a fully functional domain controller.</li> </ul> | - |
|                                                                                                    | Print, e-mail, or save this information                                                                                                    |   |
|                                                                                                    | < Previous Next > Install Cancel                                                                                                    |   |

7. Wait till the process completes.

| Add Roles Wizard                 |                                                                      |
|----------------------------------|----------------------------------------------------------------------|
| Installation Prog                | ress                                                                 |
| Before You Begin                 | The following roles, role services, or features are being installed: |
| Server Roles                     | Active Directory Domain Services                                     |
| Active Directory Domain Services |                                                                      |
| Confirmation                     |                                                                      |
| Progress<br>Results              |                                                                      |
| Reading                          |                                                                      |
|                                  |                                                                      |
|                                  |                                                                      |
|                                  |                                                                      |
|                                  |                                                                      |
|                                  |                                                                      |
|                                  |                                                                      |
|                                  |                                                                      |
|                                  |                                                                      |
|                                  |                                                                      |
|                                  | Verifing installation                                                |
|                                  | 6                                                                    |
|                                  | c Previous Lievt > Instal Cancel                                     |
|                                  |                                                                      |

8. When it ends, click **Close**.

| Add Roles Wizard                                                                                            |                                                                                                    | × |
|----------------------------------------------------------------------------------------------------|----------------------------------------------------------------------------------------------------|---|
| Installation Resu                                                                                           | lts                                                                                                    |   |
| Before You Begin<br>Server Roles<br>Active Directory Domain Services<br>Confirmation<br>Progress<br>Results | The following roles, role services, or features were installed successfully: <ul> <li>Informational message below</li> </ul> <ul> <li>Active Directory Domain Services</li></ul> |   |
|                                                                                                    | Print, e-mail, or save the installation report                                                                                                    |   |
|                                                                                                    | <previous next.=""> Cancel</previous>                                                                                                    |   |

9. Going back to Server Manager, click on the **Active Directory Domain Services link**, and note that there's no information linked to it, because the DCPROMO command has not been run yet.

| e Actori view nep                                                                         |                                                                                                    |                                                  |
|-------------------------------------------------------------------------------------------|----------------------------------------------------------------------------------------------------|--------------------------------------------------|
| 🤎 📶 🔟                                                                                     |                                                                                                    |                                                  |
| Server Manager (WIN2008-DC1)                                                              | Roles                                                                                                   |                                                  |
| Active Directory Domain Se     Peatures     Diagnostics     Mic Configuration     Storage | View the health of the roles installed on yo                                                            | our server and add or remove roles and features. |
|                                                                                           | Roles Summary                                                                                           | Roles Summary Help                               |
|                                                                                           | Roles: 1 of 17 installed                                                                                | Add Roles                                        |
|                                                                                           | Active Directory Domain Services     ( <sup>h</sup> )                                                   | Remove Roles                                     |
|                                                                                           | Active Directory Domain Services                                                                        | AD DS Help                                       |
|                                                                                           | Stores directory data and manages communication b<br>processes, authentication, and directory searches. | etween users and domains, including user logon   |
|                                                                                           | Role Status                                                                                             | Go to Active Directory Domain<br>Services        |
|                                                                                           | Messages: 1                                                                                             |                                                  |
|                                                                                           | Last Refresh: 9/20/2008 7:34:21 PM Configure ref                                                        | fresh                                            |

10. Now you can click on the DCPROMO link, or read on.

To run DCPROMO, enter the command in the **Run** command, or click on the DCPROMO link from **Server Manager > Roles > Active Directory Domain Services**.

|         | CPU: 1 at 233                                                                                         |
|---------|----------------------------------------------------------------------------------------------------|
|         | IP address: 192.168.101.                                                                              |
| 🖅 Run   |                                                                                                    |
|         | Type the name of a program, folder, document, or Internet resource, and Windows will open it for you. |
| Open:   | dcpromo                                                                                               |
|         | This task will be created with administrative privileges.                                             |
|         |                                                                                                    |
|         | OK Cancel Browse                                                                                      |
| 灯 Start | 🔒 📰 🔤 🖾 🖾                                                                                             |

2. Depending upon the question if AD-DS was previously installed or not, the Active Directory Domain Services Installation Wizard will appear immediately or after a short while. Click **Next**.

| Active Directory Domain Services Installation Wizard |                                                                                                    |  |
|------------------------------------------------------|----------------------------------------------------------------------------------------------------|--|
|                                                      | Welcome to the Active Directory<br>Domain Services Installation<br>Wizard                                                                                                    |  |
|                                                      | This wizard helps you install Active Directory Domain<br>Services (AD DS) on this server, making the server an<br>Active Directory domain controller. To continue, click Next. |  |
|                                                      | Use advanced mode installation                                                                                                    |  |
|                                                      | Learn more about the additional options that are available in <u>advanced mode installation</u> .                                                                              |  |
|                                                      | More about Active Directory Domain Services                                                                                                    |  |
|                                                      |                                                                                                    |  |
|                                                      |                                                                                                    |  |
|                                                      | < Black Next > Cancel                                                                                                    |  |

**Note:** The Advanced features of DCPROMO will be discussed in a future article.

3. In the Operating System Compatibility window, read the provided information and click Next.

| Active Directory Domain Services Installation Wizard                                                                                                    | ×              |
|----------------------------------------------------------------------------------------------------|----------------|
| <b>Operating System Compatibility</b><br>Improved security settings in Windows Server 2008 affect older versions of<br>Windows                                                                                                    |                |
| <ul> <li>Windows Server 2008 domain controllers have a new more secure default for the security setting named "Allow cryptography algorithms compatible with Windows NT 4.0." This setting prevents Microsoft Windows and non-Microsoft SMB "clients" from using weaker NT 4.0 style cryptography algorithms when establishing security channessions against Windows Server 2008 domain controllers. As a result of this new default, operations or applications that require a security channel serviced by Windows Server 2008 domain controllers might fail.</li> <li>Platforms impacted by this change include Windows NT 4.0, as well as non-Microsof SMB "clients" and network-attached storage (NAS) devices that do not support stronger cryptography algorithms. Some operations on clients running versions of Windows earlier than Vista with Service Pack 1 are also impacted, including domain join operations performed by the Active Directory Migration Tool or Windows Deployment Services.</li> <li>For more information about this setting, see Knowledge Base article 942564 (http://go.microsoft.com/fwlink/?LinkId=104751).</li> </ul> | n<br>hel<br>ft |
| Cark Next > Car                                                                                                    |                |
|                                                                                                    |                |

4. In the Choosing Deployment Configuration window, click on **"Create a new domain in a new forest"** and click **Next**.

| Active Directory Domain Services Installation Wizard                                                                  | ×      |
|----------------------------------------------------------------------------------------------------|--------|
| Choose a Deployment Configuration<br>You can create a domain controller for an existing forest or for a new forest.   |        |
| C Existing forest                                                                                                    |        |
| Add a domain controller to an existing domain                                                                         |        |
| C Create a new domain in an existing forest<br>This server will become the first domain controller in the new domain. |        |
| Create a new domain in a new forest                                                                                   |        |
| More about possible deployment configurations                                                                         |        |
|                                                                                                    |        |
|                                                                                                    |        |
|                                                                                                    |        |
| < Back Next >                                                                                                    | Cancel |

Note: It's possible that the Administrator password was not set; a dialog box may pop up after pressing next, in which case you will need to go to the Computer Management Console to set the administrator password.

- 1. Start  $\rightarrow$  Administrative Tools  $\rightarrow$ Computer Management
- 2. Locate and click on Local Users and Groups
- 3. Find and right click on Administrator. Select Set Password and then type in a password.
- 4. You should now be able to proceed with the DNS installation.

Keep in mind that you are more than likely logged in as 'a' user administrator account and not the actual Administrator account that's referred to in the dialog. These are two separate things and shouldn't be confused. The local users and groups will move to **Active Directory Users and Computers** once DNS has completed installing and will no longer be found in Computer Management.

5. Enter an appropriate name for the new domain. Make sure you pick the right domain name, as renaming domains is a task you will not wish to perform on a daily basis. Click **Next**.

| a Active Directory Domain Services Installation Wizard                                                                               | ×    |
|----------------------------------------------------------------------------------------------------|------|
| Name the Forest Root Domain<br>The first domain in the forest is the forest root domain. Its name is also the name of<br>the forest. |      |
| Type the fully qualified domain name (FQDN) of the new forest root domain.                                                           |      |
| FQDN of the forest root domain:                                                                                                    | _    |
| petrilab.local                                                                                                    |      |
|                                                                                                    |      |
| < Back Next > Car                                                                                                    | ncel |

**Note:** Do NOT use single label domain names such as "mydomain" or similar. You MUST pick a full domain name such as "mydomain.local" or "mydomain.com" and so on.

The wizard will perform checks to see if the domain name is not already in use on the local network.

| Active Directory Domain Services Installation Wizard                                                                                 | X     |  |
|----------------------------------------------------------------------------------------------------|-------|--|
| Name the Forest Root Domain<br>The first domain in the forest is the forest root domain. Its name is also the name of<br>the forest. |       |  |
| Type the fully qualified domain name (FQDN) of the new forest root domain.                                                           |       |  |
| FQDN of the forest root domain:                                                                                                    |       |  |
| petrilab.local                                                                                                    | _     |  |
| Example: corp<br>Checking whether the new forest name is already<br>in use                                                           |       |  |
| < Back Next Ca                                                                                                    | ancel |  |

6. Pick the right forest function level. Windows 2000 mode is the default, and it allows the addition of Windows 2000, Windows Server 2003 and Windows Server 2008 Domain Controllers to the forest you're creating.

| active Directory Domain Services Installation Wizard                                                                                                    | ×      |
|----------------------------------------------------------------------------------------------------|--------|
| Set Forest Functional Level<br>Select the forest functional level.                                                                                                    | Į.     |
| Forest functional level:                                                                                                    |        |
| Windows 2000                                                                                                    | •      |
| Windows 2000<br>Windows Server 2003<br>Windows Server 2008<br>The windows 2000 forest functionanever provides all Active Directory Domain<br>Services features that are available in Windows 2000 Server. If you have domain<br>controllers running later versions of Windows Server, some advanced features will<br>not be available on those domain controllers while this forest is at the Windows<br>2000 functional level. |        |
| More about <u>domain and forest functional levels</u>                                                                                                    | Cancel |
| < Back Next >                                                                                                    | Cancel |

7. Pick the right domain function level. Windows 2000 Native mode is the default, and it allows the addition of Windows 2000, Windows Server 2003 and Windows Server 2008 Domain Controllers to the domain you're creating.

| Domain Functional Level<br>Select the domain functional level.   Domain functional level:   Windows 2000 Native   Windows 2000 Native   Windows Server 2003   Windows Server 2008   The rollowing reactires are available at the volundows 2000 Native domain functional level:   • universal groups   • group nesting   • SID history   If you have domain controllers running later versions of Windows Server, some advanced features will not be available on those domain controllers while the |            | tory Domain Serv                     | vices Installation \  | Wizard            |               |          |
|----------------------------------------------------------------------------------------------------|------------|--------------------------------------|-----------------------|-------------------|---------------|----------|
| Domain functional level:<br>Windows 2000 Native<br>Windows 2000 Native<br>Windows Server 2003<br>Windows Server 2008<br>The ronowing reactires are available at the windows 2000 tvative domain functional<br>level:<br>- universal groups<br>- group nesting<br>- group nesting<br>- SID history<br>If you have domain controllers running later versions of Windows Server, some<br>advanced features will not be available on those domain controllers while the                                  | t Domain   | Functional Level                     | evel                  |                   |               | 11111    |
| Domain functional level:<br>Windows 2000 Native<br>Windows 2000 Native<br>Windows Server 2003<br>Windows Server 2008<br>The following reactires are available at the windows 2000 tvative domain functional<br>level:<br>- universal groups<br>- group nesting<br>- group type conversion<br>- SID history<br>If you have domain controllers running later versions of Windows Server, some<br>advanced features will not be available on those domain controllers while the                         | Select the | o domain randaonan                   |                       |                   |               | 1        |
| Windows 2000 Native         Windows 2000 Native         Windows Server 2003         Windows Server 2008         The rollowing reactives are available at the windows 2000 Native domain functional at level:         -       universal groups         -       group nesting         -       SID history         If you have domain controllers running later versions of Windows Server, some advanced features will not be available on those domain controllers while the                          | Domain fu  | unctional level:                     |                       |                   |               |          |
| Windows 2000 Native<br>Windows Server 2003<br>Windows Server 2008<br>The rollowing reactires are available at the windows 2000 Native domain functional A<br>level:<br>- universal groups<br>- group nesting<br>- group type conversion<br>- SID history<br>If you have domain controllers running later versions of Windows Server, some<br>advanced features will not be available on those domain controllers while the                                                                           | Windows    | s 2000 Native                        |                       |                   |               | -        |
| Windows Server 2003<br>Windows Server 2008<br>The following reactives are available at the windows 2000 trative domain functional<br>level:<br>- universal groups<br>- group nesting<br>- group type conversion<br>- SID history<br>If you have domain controllers running later versions of Windows Server, some<br>advanced features will not be available on those domain controllers while the                                                                                                   | Windows    | s 2000 Native                        |                       | <u>\</u>          |               |          |
| Windows Server 2008 The following reactives are available at the windows 2000 Native domain functional level: <ul> <li>universal groups</li> <li>group nesting</li> <li>group type conversion</li> <li>SID history</li> </ul> <li>If you have domain controllers running later versions of Windows Server, some advanced features will not be available on those domain controllers while the <ul> <li>Image: Server 2008</li> <li>Group type conversion</li> <li>SID history</li> </ul> </li>       | Windows    | Server 2003                          | ٢                     | V                 |               |          |
| level: - universal groups - group nesting - group type conversion - SID history If you have domain controllers running later versions of Windows Server, some advanced features will not be available on those domain controllers while the                                                                                                    | Windows    | Server 2008                          | iliable at the window | s 2000 Mative of  | maintuncional | <b>-</b> |
| <ul> <li>universal groups</li> <li>group nesting</li> <li>group type conversion</li> <li>SID history</li> <li>If you have domain controllers running later versions of Windows Server, some advanced features will not be available on those domain controllers while the </li> </ul>                                                                                                    | level:     | -                                    |                       |                   | Ē             | 1        |
| group nesting     group type conversion     SID history      f you have domain controllers running later versions of Windows Server, some     advanced features will not be available on those domain controllers while the                                                                                                    | -          | universal groups                     |                       |                   |               |          |
| - SID history<br>If you have domain controllers running later versions of Windows Server, some<br>advanced features will not be available on those domain controllers while the                                                                                                    | -          | group nesting<br>group type conversi | on                    |                   |               |          |
| If you have domain controllers running later versions of Windows Server, some<br>advanced features will not be available on those domain controllers while the                                                                                                    | -          | SID history                          |                       |                   |               |          |
| advanced features will not be available on those domain controllers while the                                                                                                    | If you hav | ve domain controllers                | running later version | s of Windows Se   | rver, some    |          |
|                                                                                                    | advanced   | d features will not be               | available on those do | omain controllers | while the     | -        |
|                                                                                                    |            |                                      |                       |                   |               |          |
|                                                                                                    |            |                                      |                       |                   |               |          |
|                                                                                                    |            |                                      |                       |                   |               |          |
| More about domain and forest functional levels                                                                                                    | More abou  | ut <u>domain and forest</u>          | functional levels     |                   |               |          |
| More about domain and forest functional levels                                                                                                    | More abou  | ut <u>domain and forest</u>          | functional levels     |                   |               |          |
| More about domain and forest functional levels                                                                                                    | More abou  | ut <u>domain and forest</u>          | functional levels     |                   |               |          |
| More about <u>domain and forest functional levels</u>                                                                                                    | More abou  | ut <u>domain and forest</u>          | functional levels     |                   |               |          |
| More about domain and forest functional levels                                                                                                    | More abou  | ut <u>domain and forest</u>          | functional levels     |                   |               |          |
| More about <u>domain and forest functional levels</u>                                                                                                    | More abou  | ut <u>domain and forest</u>          | functional levels     |                   |               |          |

**Note:** If you select "Windows Server 2008" for the forest function level, you will Not be prompted to pick a domain function level.

8. The wizard will perform checks to see if DNS is properly configured on the local network. In this case, no DNS server has been configured, therefore, the wizard will offer to automatically install DNS on this server.

| Active Directory Domain Services Installation Wizard  Set Domain Functional Level Select the domain functional level.                                                                                                    | × |
|----------------------------------------------------------------------------------------------------|---|
| Domain functional level:                                                                                                    |   |
| Details:     The following level:     • univ   • gro   • gro  < |   |
| < Back Next Cancel                                                                                                    |   |

**Note:** The first DCs must also be a Global Catalog. Also, the first DCs in a forest cannot be a Read Only Domain controller.

9. It's most likely that you'll get a warning telling you that the server has one or more dynamic IP Addresses. Running **IPCONFIG /all** will show that this is not the case, because as you can clearly see, I have given the server a static IP Address. So, where did this come from? The answer is IPv6. I did not manually configure the IPv6 Address, hence the warning. In a network where IPv6 is not used, you can safely ignore this warning.

| 🐻 Sta | tic IP assignment                                                                                                    |
|-------|----------------------------------------------------------------------------------------------------|
|       | This computer has dynamically assigned IP address(es)                                                                                                    |
|       | This computer has at least one physical network adapter that does not have static IP address(es) assigned to its IP Properties. You should assign static IP address(es) to all physical network adapters for reliable Domain Name System (DNS) operation, for both IPv4 and IPv6 when available. See <u>Help</u> for more information.<br>Do you want to continue without assigning static IP address(es)? |
|       | Yes, the computer will use a dynamically assigned IP address (not recommended).                                                                                                    |
|       | No, I will assign static IP addresses to all physical network adapters.                                                                                                    |

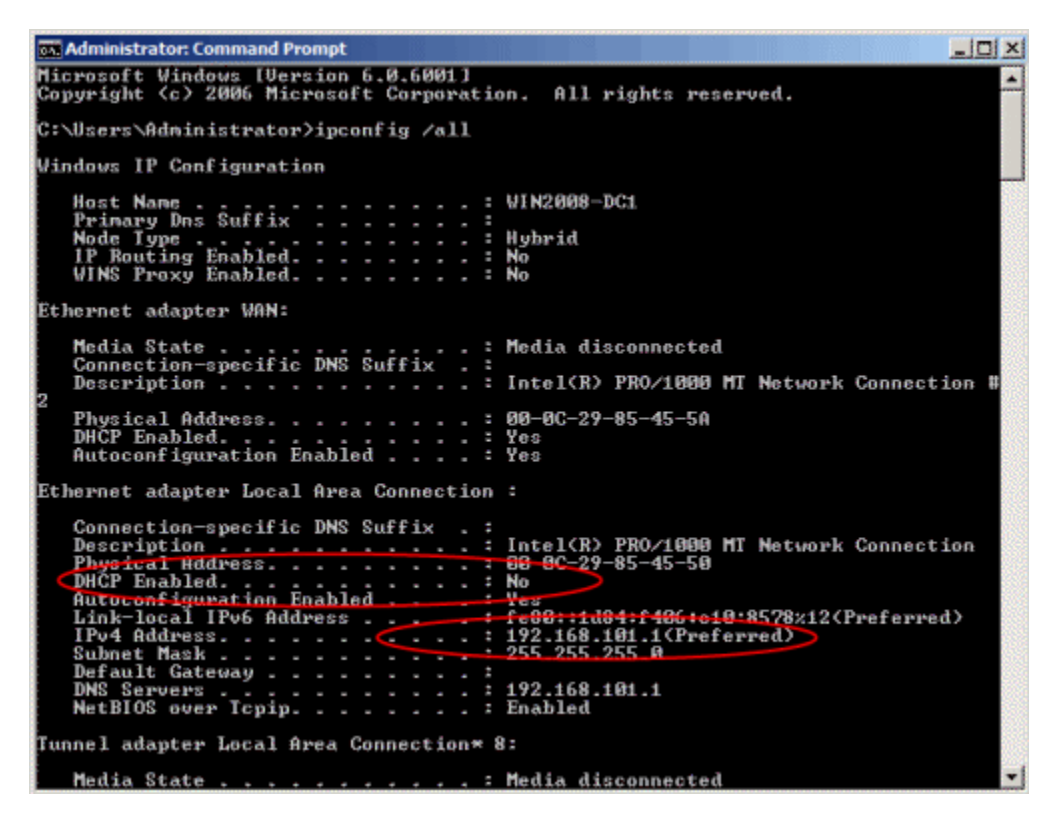

10. You'll probably get a warning about DNS delegation. Since no DNS has been configured yet, you can ignore the message and click **Yes**.

| active   | Directory Domain Services Installation Wizard                                                                                                    | $\times$ |
|----------|----------------------------------------------------------------------------------------------------|----------|
| <u>^</u> | A delegation for this DNS server cannot be created because the<br>authoritative parent zone cannot be found or it does not run<br>Windows DNS server. If you are integrating with an existing DNS<br>infrastructure, you should manually create a delegation to this<br>DNS server in the parent zone to ensure reliable name resolution<br>from outside the domain petrilab.local. Otherwise, no action is<br>required.<br>Do you want to continue? |          |
|          | Yes No                                                                                                    |          |

11. Next, change the paths for the AD database, log files and SYSVOL folder. For large deployments, carefully plan your DC configuration to get the maximum performance. When satisfied, click **Next**.

| Active Directory Domain Services Installation Wizard                                                                                                    | ×               |
|----------------------------------------------------------------------------------------------------|-----------------|
| Location for Database, Log Files, and SYSVOL<br>Specify the folders that will contain the Active Directory domain control<br>database, log files, and SYSVOL. | er              |
| For better performance and recoverability, store the database and log fi volumes.                                                                             | les on separate |
| Database folder:                                                                                                    |                 |
| C:\Windows\NTDS                                                                                                    | Browse          |
| Log files folder:                                                                                                    |                 |
| C:\Windows\NTDS                                                                                                    | Browse          |
| SYSVOL folder:                                                                                                    |                 |
| C:\Windows\SYSVOL                                                                                                    | Browse          |
| More about <u>placing Active Directory Domain Services files</u>                                                                                              |                 |
| < Back Next :                                                                                                    | Cancel          |

12. Enter the password for the Active Directory Recovery Mode. This password must be kept confidential, and because it stays constant while regular domain user passwords expire (based upon the password policy configured for the domain, the default is 42 days), it does not. This password should be complex and at least 7 characters long. I strongly suggest that you do NOT use the regular administrator's password, and that you write it down and securely store it. Click **Next**.

| Active Directory Domain Services Installation Wizard                                                                                                    |
|----------------------------------------------------------------------------------------------------|
| Directory Services Restore Mode Administrator Password                                                                                                    |
| The Directory Services Restore Mode Administrator account is different from the domain<br>Administrator account.                                                                                   |
| Assign a password for the Administrator account that will be used when this domain<br>controller is started in Directory Services Restore Mode. We recommend that you<br>choose a strong password. |
| Password:                                                                                                    |
| Confirm password:                                                                                                    |
| More about <u>Directory Services Restore Mode password</u>                                                                                                    |
| < Back Next > Cancel                                                                                                    |

13. In the Summary window review your selections, and if required, save them to an unattend answer file. When satisfied, click **Next**.

| nmary                                                                  |                           |                       |        |
|------------------------------------------------------------------------|---------------------------|-----------------------|--------|
|                                                                        |                           |                       |        |
| Review your selections:                                                |                           |                       |        |
| Configure this server as the first Active                              | Directory domain contro   | oller in a new forest |        |
| The new domain name is petrilab.local                                  | This is also the name o   | f the new forest.     |        |
| The NetBIOS name of the domain is P                                    | ETRILAB                   |                       |        |
| Forest Functional Level: Windows 200                                   | D                         |                       |        |
| Domain Functional Level: Windows 20                                    | 00 Native                 |                       |        |
| Site: Default-First-Site-Name                                          |                           |                       |        |
| Additional Ontions:                                                    |                           |                       |        |
| national options.                                                      |                           |                       | •      |
| To change an option, click Back. To b                                  | egin the operation, click | (Next.                |        |
| These settings can be exported to an a                                 | nswer file for use with   | Export setting        | ıs     |
| other unattended operations.<br>More about <u>using an answer file</u> |                           |                       |        |
|                                                                        |                           |                       |        |
|                                                                        |                           |                       |        |
|                                                                        | ( Pade                    | Next S. N.            | Canad  |
|                                                                        | < Back                    |                       | Cancel |

14. The wizard will begin creating the Active Directory domain, and when finished, you will need to press **Finish** and reboot your computer.

| Active Directory Domain Ser                                                                 | vices Installation Wizard                                                                                                    |   |
|---------------------------------------------------------------------------------------------|----------------------------------------------------------------------------------------------------|---|
| The wizard is configuring Active<br>from a few minutes to several hou<br>that you selected. | Directory Domain Services. This process can take<br>urs, depending on your environment and the options                                                                                                    |   |
|                                                                                             |                                                                                                    |   |
| Waiting for DNS installation to fin                                                         | ish                                                                                                    |   |
| Reboot on completion                                                                        | Cancel                                                                                                    |   |
| Active Directory Domain                                                                     | Services Installation Wizard                                                                                                    | × |
|                                                                                             | Completing the Active Directory boran         Active Directory Domain Services is now installed on this computer for the domain petrilab local.         This Active Directory domain controller is assigned to the ste Default-First-Site-Name. You can manage sites with the Active Directory Sites and Services administrative tool.         Image: The Active Directory Compares and Services administrative tool.         Image: The Active Directory Sites and Services administrative tool.         Image: The Active Directory Sites and Services administrative tool.         Image: The Active Directory Sites and Services administrative tool.         Image: The Active Directory Sites and Services administrative tool.         Image: The Active Directory Sites and Services administrative tool.         Image: The Active Directory Sites and Services administrative tool.         Image: The Active Directory Sites and Services administrative tool.         Image: The Active Directory Sites and Services administrative tool.         Image: The Active Directory Sites and Services administrative tool.         Image: The Active Directory Sites and Services administrative tool.         Image: The Active Directory Sites and Services administrative tool.         Image: The Active Directory Sites and Services administrative tool.         Image: The Active Directory Sites and Services administrative tool.         Image: The Active Directory Sites administrative tool.         Image: The Active Directory Sites administrative tool. |   |
|                                                                                             | < Back Finish Cancel                                                                                                    |   |

|       | Active Directory Domain Services Installation Wizard<br>You must restart your computer before the changes made by the<br>Active Directory Domain Services Installation wizard take effect |        |
|-------|----------------------------------------------------------------------------------------------------|--------|
| NT ve | Restart Now Do not Restart Now                                                                                                    | vice l |
|       | doress: 192.166.101.1 Machine domain: workgr                                                                                                    | oup    |

Note: You can automate the rebooting process by checking the Reboot on Completion checkbox.

Your server now acts as a Domain Controller. Make sure you properly back it up. You can test functionality by using AD management tools such as Active Directory Users and Computers, examine the Event Logs, services and folders and shares that have been created.

## 2. Installing Dynamic Host Configuration Protocol (DHCP)

To get started, fire up the Server Manager, right click on roles, and then select add roles.

| File Action New   New Image: Server Memoger (DCI)   New Image: Server Memoger (DCI)   Refresh Image: Server Memoger (DCI)   Refresh Image: Server Memoger                                                                                                    | Server Hanager                               |                                                                                                    |                                                                                        |                                            |
|----------------------------------------------------------------------------------------------------|----------------------------------------------|----------------------------------------------------------------------------------------------------|----------------------------------------------------------------------------------------|--------------------------------------------|
| Image: Second Market Market  | File Action View Help                        |                                                                                                    |                                                                                        |                                            |
| Server Manager (DC1)       Roles         Remove Roles       Were the health of the roles installed on your server and add or remove roles and features.         Reference Roles       Roles Summary         Reference Roles       Roles Summary         Reference Roles       Roles Summary         Roles Summary       Roles Summary Help         Roles Summary       Roles Summary Help         Roles Summary       Roles Summary Help         Roles Summary       Roles Summary Help         Roles Summary       Roles Summary Help         Roles Summary       Roles Summary Help         Roles Summary       Roles Summary Help         Roles Summary       Roles Summary Help         Roles Summary       Roles Summary Help         Roles Stores of 100 Server       Roles Roles         Stores directory Domain Services       Roles Abover         Role Status       Role Status         Messages: 1       System Services: Brunng, 15 Informational in the last 24 hours         Best Practices Analyzer: To start a Best Practices Analyzer son, go to the Best Practices Analyzer         Role Services: 1 Installed       References         Role Services: 1 Installed       References Nois homegage and dci Sam the Role         Role Services: 1 Installed       References Nois homegages and dci Sam testaled                                                                                                    | 🗢 🔿 🙇 📅 🔒                                    |                                                                                                    |                                                                                        |                                            |
| Reference Roles Summary   Reference Roles Summary   Reference Roles Summary   Reference Roles Summary   Roles Summary Roles Summary Help   Roles Summary Active Directory Domain Services   DIG Service Roles Services   Roles Status Co to Active Directory Domain   Roles Status Co to Active Directory Domain   Reservices Co to Active Directory Domain   Roles Status Co to Active Directory Domain   Reservices Co to Active Directory Domain   Roles Status Co to Active Directory Domain   Reservices Co to Active Directory Domain   Reservices Co to Active Directory Domain   Reservices Co to Active Directory Domain   Reservices Co to Active Directory Domain   Reservices Co to Active Directory Domain   Reservices Reservices   Reservices Reservices   Reservices Reservices   Reservices Refervices   Role Services Status   Refervices Status   Refervices Status   Refervices Status   Refervices Refervices   Refervices Status   Refervices Refervices   Refervices Status   Refervices Refervices   Refervices Status   Refervices Refervices   Refervices Status   Refervices Status   Refervices <                                                                                                    | Server Manager (DC1) Ro                      | les .                                                                                                    |                                                                                        |                                            |
| Referenti       Help       Roless Summary       Roless Summary Help <ul> <li>Roless Summary</li> <li>Roless Summary Help</li> <li>Roless Summary Help</li> <li>Remove Roles</li> <li>Roless Summary Help</li> <li>Role Status</li> <li>Roles Status</li> <li>Roles Status</li> <li>Resoges: 1</li> <li>Stytem Services 8 Rumma, 2 Stopped</li> <li>Events: 1 warning, 11 Informational in the last 24 hours</li> <li>Best Practices Analyzer to Status</li> <li>Resoges: 1 installed</li> <li>Revice: 1 installed</li> <li>Revice: 1 installed</li> <li>Revice: 1 installed</li> <li>Revice: 1 installed</li> <li>Revice: 1 installed</li> <li>Revice: 1 installed</li> <li>Revice: 1 installed</li> <li>Revice: 1 installed</li> <li>Revice: 1 installed</li> <li>Revice: 1 installed</li> <li>Revice: Role Service: 1 installed</li> <li>Revice Role Service: 1 installed</li> <li>Revice Role Service: 1 installed</li> <li>Revice Role Helprock Information Service: Not installed</li></ul>                                                                                                    | Roles     Add Roles     Remove Roles     Wew | Vew the health of the roles installed on y                                                                                                    | our server and add or remove roles and features.                                       |                                            |
| Heb <ul> <li>Roles: 3 of 17 instaled             <li>Active Directory Domain Services             <li>DitS Server             <li>File Services             </li> <li>Active Directory Domain Services             <li>DitS Server             <li>File Services             </li> <li>Active Directory Domain Services             <li>AD D5 Help</li> </li></li></li></li></li></li></ul> <li>Add Roles: A dive Directory Domain Services             <ul> <li>Active Directory Domain Services             <li>AD D5 Help</li> <li>Stores directory data and manages communication between users and domains, including user logon processes, authentication, and directory searches.</li> <li>Role Status             <li>Messages: 1             <ul> <li>System Services: 8 Running, 2 Stopped</li> <li>Events: 1 warning, 11 informational in the last 24 hours             </li> <li>Beet Practices Analyzer: To start a Best Practices Analyzer scan, go to the Best Practices Analyzer             <ul> <li>Messages: 1</li> <li>System Services: 1 installed</li> <li>Events: 1 warning, 12 informational in the last 24 hours             </li> <li>Best Practices Analyzer: To start a Best Practices Analyzer scan, go to the Best Practices Analyzer             </li> <li>Messages: 1 warning, 10 informational in the last 24 hours             </li> <li>Best Practices Analyzer: To start a Best Practices Analyzer             </li> <li>Messages: 1 warning, 10 informational in the last 24 hours             </li> <li>Best Practices Analyzer: 10 warning, 10 warning, 10 warning, 10 warning, 10 warning, 10 warning, 10 warning, 10 warning, 10 warning, 10 warning, 10 warning, 10 warning, 10 warning, 10 warning, 10 warning, 10 warning, 10 warning, 10 warning, 10 warning, 10 warning, 10 warning, 10 warning, 10 warning, 10 warni</li></ul></li></ul></li></li></li></ul></li>                                                                                                    | Refresh                                      | Roles Summary                                                                                                    |                                                                                        | Roles Summery Help                         |
| Active Directory Domain Services   Active Directory Domain Services   Stores directory data and manages communication between users and domains, including user logon processes, authentication, and directory searches.   Role Status   Messages: 1   System Services: 8 Running, 2 Stopped   Events: 1 waves, 2 Stopped   Events: 1 waves, 2 Stopped   Events: 2 Note: 2 Stopped   Events: 2 Note: 2 Stopped   Events: 2 Note: 2 Stopped   Events: 2 Note: 2 Stopped   Events: 2 Note: 2 Stopped   Events: 2 Note: 2 Stopped   Events: 2 Note: 2 Stopped   Events: 2 Note: 2 Stopped   Events: 2 Note: 2 Stopped   Events: 2 Note:                                                                                                    | Help                                         | Roles: 3 of 17 installed     Active Directory Domain Services     Diris Server     File Services                                                                                                  |                                                                                        | Add Roles                                  |
| Stores directory data and manages communication between users and domains, including user logon processes, authentication, and directory searches.                                                                                                    |                                              | Active Directory Domain Services                                                                                                    |                                                                                        | AD DS Help                                 |
| Role Status       Image: Control of the status         Messages: 1       System Services: 8 Rumma, 2 Stopped         System Services: 8 Rumma, 2 Stopped       Events: 1 warming, 11 informational in the last 24 hours         Best Practices Analyzer       Events: 1 warming, 11 informational in the last 24 hours         Best Practices Analyzer       To state A Best Practices Analyzer         Image: Control of the state of the state of                                                                                                    |                                              | Stores directory data and manages communication I                                                                                                    | between users and domains, including user logon processes                              | s, authentication, and directory searches. |
| Messages: 1         System Services: 8 Running, 2 Stopped                                                                                                    |                                              | Role Status                                                                                                    |                                                                                        | Go to Active Directory Domain<br>Services  |
| Role Services: 1 installed          Add Role Services         Add Role Services         Add Role Services         Add Role Services         Add Role Services         Add Role Services         Add Role Services         Add Role Services         Remove Role Services         Add Role Services         Add Role Services         A |                                              | Messages: 1<br>System Services: 8 Running, 2 Stopped<br>Events: 1 warning, 11 informational in the<br>Best Practices Analyzer: To start a Best Pr<br>tile on this role's homepage and dick Scan t | last 24 hours<br>actions Analyzer scan, go to the Best Practices Analyzer<br>this Role |                                            |
| Role Service         Status           Active Directory Domain Controller         Installed           Identity Management for UNIX         Installed           Server for Network Information Services         Not installed           Password Synchronization         Not installed                                                                                                    |                                              | Role Services: 1 installed                                                                                                    |                                                                                        | Add Role Services                          |
| Active Directory Domain Controller Installed<br>Identity Management for UNIX Not installed<br>Server for Network Information Services Not installed<br>Password Synchronization Not installed                                                                                                    |                                              | Role Service                                                                                                    | Status                                                                                 | Remove Role Services                       |
|                                                                                                    |                                              | Active Directory Domain Controller<br>Identity Management for UNIX<br>Server for Network Information Services<br>Password Synchronization                                                         | Installed<br>Not installed<br>Not installed<br>Not installed                           |                                            |
| C Last Refresh: Today at 7:55 PM Configure refresh                                                                                                    | 0                                            | Last Refresh: Today at 7:55 PM Configure refresh                                                                                                    |                                                                                        |                                            |

You will be prompted with the normal "Before You Begin" screen, and after clicking Next you'll be able to choose DHCP Server.

| Before You Begin Server Roles DHCP Server Network Connection Bindings IPv4 DNS Settings IPv4 WINS Settings DHCP Scopes DHCPv6 Stateless Mode IPv6 DNS Settings DHCP Server Authorization Confirmation Progress Results | Select one or more roles to install on this server.<br>Roles:  Active Directory Certificate Services (Installed) Active Directory Poderation Services (Installed) Active Directory Lightweight Directory Services Active Directory Rights Management Services Active Directory Rights Management Services Active Directory Rights Management Services Active Directory Rights Management Services Active Directory Rights Management Services DNS Server (Installed) Fax Server DNS Server (Installed) Fax Server File Services (Installed) File Services (Installed) File Services (Installed) File Services (Installed) Hyper-V Hyper-V Hyber-V Hyber-V Hyberver (IIS) Hyberver (IIS) Hydows Deployment Services Hydows Server Update Services | Description:<br><u>Dynamic Host Configuration Protocol</u><br>( <u>DHCP) Server</u> enables you to<br>centrally configure, manage, and<br>provide temporary IP addresses and<br>related information for client<br>computers. |
|----------------------------------------------------------------------------------------------------|----------------------------------------------------------------------------------------------------|----------------------------------------------------------------------------------------------------|
|                                                                                                    | More about server roles                                                                                                    |                                                                                                    |

Next you'll want to select the network connection to bind the DHCP protocol to.

| Add Roles Wizard                                                                                                    |                                                                                                    | × |
|----------------------------------------------------------------------------------------------------|----------------------------------------------------------------------------------------------------|---|
| Select Network C                                                                                                    | Connection Bindings                                                                                                    |   |
| Before You Begin<br>Server Roles<br>DHCP Server<br>Network Connection Bindings                                                                                           | One or more network connections having a static IP address were detected. Each network connection can be used to service DHCP clients on a separate subnet.<br>Select the network connections that this DHCP server will use for servicing clients. |   |
| IPv4 DNS Settings<br>IPv4 WINS Settings<br>DHCP Scopes<br>DHCPv6 Stateless Mode<br>IPv6 DNS Settings<br>DHCP Server Authorization<br>Confirmation<br>Progress<br>Results | IP Address Type<br>↓ 10.10.10.5 IPv4                                                                                                    |   |
|                                                                                                    | Details Name: Local Area Connection Network Adapter: Local Area Connection Physical Address: 00-0C-29-CB-5A-80  Previous Next > Install Cancel                                                                                                    | ] |

Put in the IP address of your DNS Server, which in this case is the same machine–but be careful not to put the loopback address (127.0.0.1) as this will be the address your clients will go to for name resolution.

| Add Roles Wizard                                                                                                    | ×                                                                                                    |
|----------------------------------------------------------------------------------------------------|----------------------------------------------------------------------------------------------------|
| Specify IPv4 DNS                                                                                                    | S Server Settings                                                                                                    |
| Before You Begin<br>Server Roles<br>DHCP Server<br>Network Connection Bindings<br>IPv4 DNS Settings<br>DHCP Scopes<br>DHCPv6 Stateless Mode<br>IPv6 DNS Settings<br>DHCP Server Authorization<br>Confirmation<br>Progress<br>Results | When clients obtain an IP address from the DHCP server, they can be given DHCP options such as the IP addresses of DNS servers and the parent domain name. The settings you provide here will be applied to clients using IPv4.         Specify the name of the parent domain that clients will use for name resolution. This domain will be used for all scopes you create on this DHCP server.         Parent domain:         howtogeek.intl         Specify the IP addresses of the DNS servers that clients will use for name resolution. These DNS servers will be used for all scopes you create on this DHCP server.         Preferred DNS server IPv4 address:         10:10:10.5       Validate         Alternate DNS server IPv4 address:         Validate         More about DNS server settings         Validate         Validate |

Click next again to skip the WINS setup, this will bring you to creating a DHCP Scope, where you can click the Add button.

| Add Roles Wizard                 |                                                                                                    | × |
|----------------------------------|----------------------------------------------------------------------------------------------------|---|
| Add or Edit DHCP                 | Scopes                                                                                                    |   |
| Before You Begin<br>Server Roles | A scope is the range of possible IP addresses for a network. The DHCP server cannot distribute IP<br>addresses to clients until a scope is created.<br>Scopes: |   |
| Network Connection Rindians      | Name IP address range Add                                                                                                    |   |
| TRud DNS Settings                | Edit                                                                                                    |   |
| TDud WINS Settings               | Delete                                                                                                    |   |
| DHCP Stopes                      |                                                                                                    |   |
| DHCPv6 Stateless Mode            |                                                                                                    |   |
| IPv6 DNS Settings                |                                                                                                    |   |
| DHCP Server Authorization        |                                                                                                    |   |
| Confirmation                     |                                                                                                    |   |
| Progress                         |                                                                                                    |   |
| Results                          | Properties                                                                                                    |   |
|                                  | Add or select a scope to view its properties.                                                                                                    |   |
|                                  |                                                                                                    |   |
|                                  | More about adding scopes                                                                                                    |   |
|                                  | < Previous Next > Instal Cancel                                                                                                    | ] |

Now you need to:

Give your scope a name

Enter the first address that you want available to clients to use

Enter the last address that you want available to clients to use

Enter the subnet mask (usually 255.255.255.0)

Enter the IP address of your default gateway (usually your router IP at .1)

| Configuration settings for DHCP Server Scope name: How-To Geek Scope Starting IP address: 10.10.10.10 Endine ID address: 10.10.254 | -   |
|----------------------------------------------------------------------------------------------------|-----|
| Starting IP address: 10.10.10.10                                                                                                   |     |
| Starting IP address: 10.10.10                                                                                                    | - 1 |
| Ending TD address 10 10 10 254                                                                                                    | _   |
| Ending IP address: 10.10.234                                                                                                    | _   |
| Subnet type: Wired (lease duration will be 8 days)                                                                                 | -   |
| Activate this scope                                                                                                    |     |
| Configuration settings that propagate to DHCP dient                                                                                |     |
| Subnet mask: 255.255.255.0                                                                                                    |     |
| Default gateway (optional): 10 10 10 1                                                                                             | _   |

Once you have clicked on OK, you can click next 4 times to get to the confirmation screen where you can finally click install.

| Before You Begin<br>Server Roles                                                                                                    | To install the following roles, role serv                                                                                                    | ices, or features, click Install.                                                                                                    |   |
|----------------------------------------------------------------------------------------------------|----------------------------------------------------------------------------------------------------|----------------------------------------------------------------------------------------------------|---|
| Network Connection Bindings<br>IPv4 DNS Settings                                                                                                    | <ul> <li>This server might need to be re</li> <li>DHCP Server</li> </ul>                                                                                                    | estarted after the installation completes.                                                                                                    | - |
| IPv4 WINS Settings<br>DHCP Scopes<br>DHCPv6 Stateless Mode<br>IPv6 DNS Settings<br>DHCP Server Authorization<br>Confirmation<br>Progress<br>Results | Network Connection Bindings :<br>IPv4 DNS Settings<br>DNS Parent Domain :<br>DNS Servers :<br>WINS Servers :<br>Scopes<br>Name :<br>Default Gateway :<br>Subnet Mask :<br>IP Address Range :<br>Subnet Type :<br>Activate Scope :<br>DHCPv6 Stateless Mode :<br>IPv6 DNS Settings<br>DNS Parent Domain : | 10. 10. 10.5 (IPv4)<br>howtogeek.intl<br>10. 10. 10. 5<br>None<br>How-To Geek Scope<br>10. 10. 10. 1<br>255. 255. 255.0<br>10. 10. 10. 10 - 10. 10. 10. 254<br>Wired (lease duration will be 8 days)<br>Yes<br>Enabled<br>howtogeek.intl |   |
|                                                                                                    | DNS Servers :<br>Print, e-mail, or save this information                                                                                                    | ::1, fec0:0:0:ffff::1                                                                                                    | - |

Once the installation is complete your DHCP will be functioning, and you can start managing your DHCP server right away.

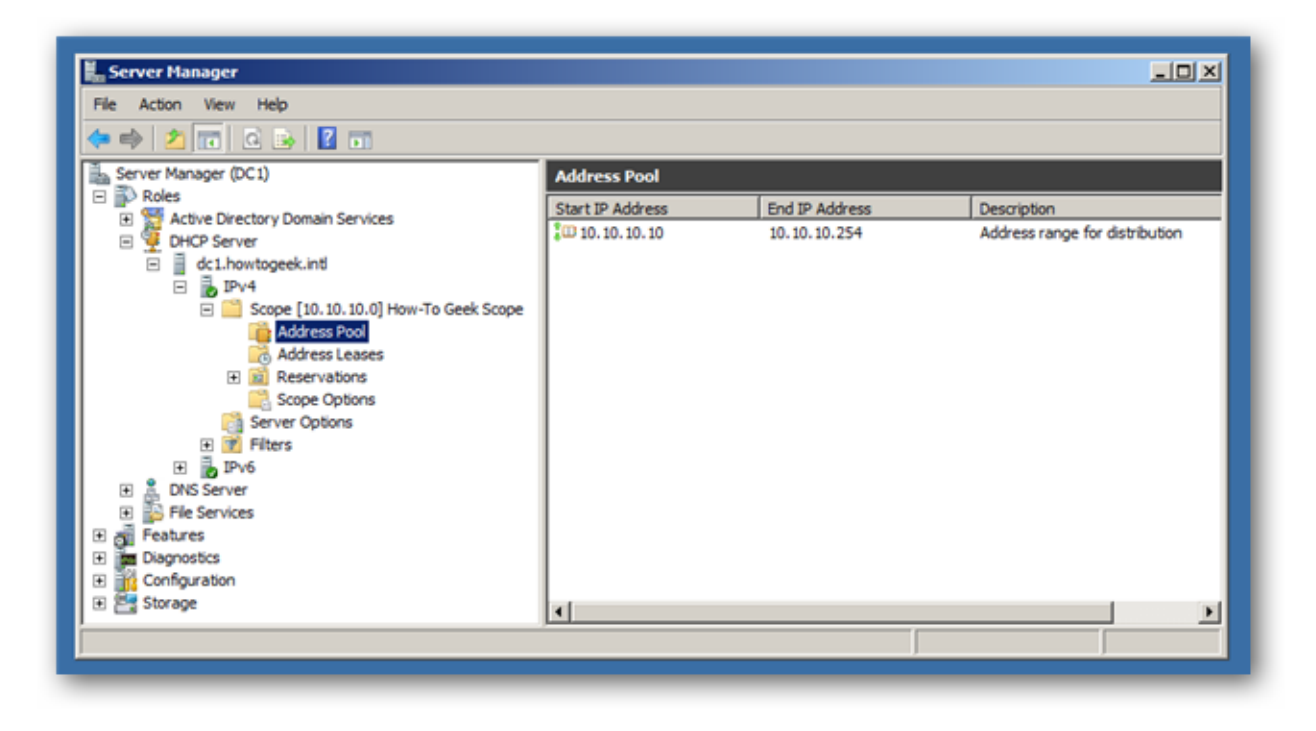

# Part 3. Account Management

### a. How To Create a New User Account in Active Directory

1. To start let's go ahead and open up Server Manager

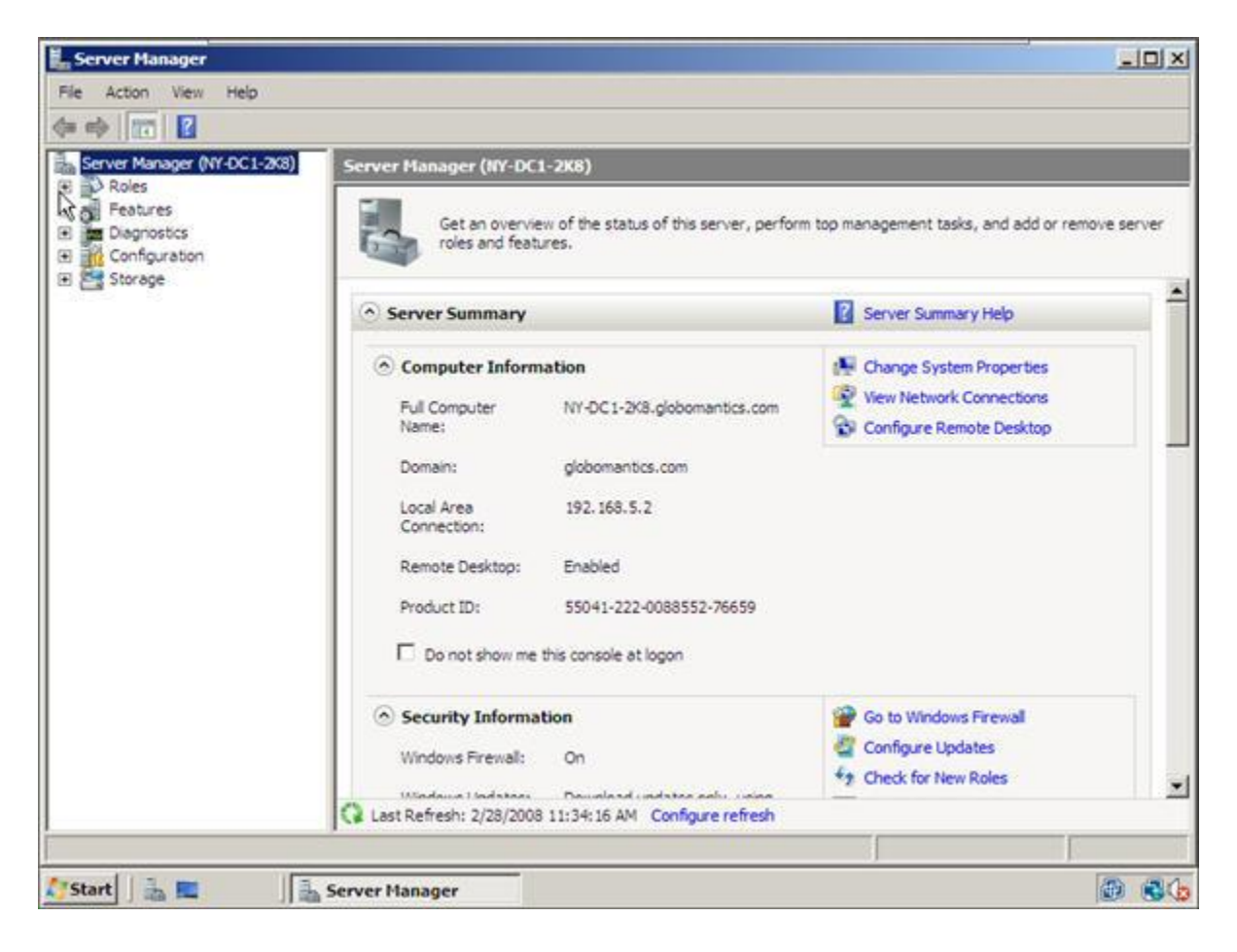

**2.** Next we will open up the **Roles** section, next to **Active Directory Users and Computers** section and finally the **Active Directory Users and Computers**. You should now see your domain name.

| Server Manager                                              |               |                  |                          |           | _ 0 ×                          |
|-------------------------------------------------------------|---------------|------------------|--------------------------|-----------|--------------------------------|
| File Action View Help                                       |               |                  |                          |           |                                |
| 🗇 🔿 📶 🙆 🔂 🚺                                                 |               |                  |                          |           |                                |
| Server Manager (NY-DC1-2K8)                                 | Active Direct | ory Users and Co | nputers [ NY-DC1-2K8.glo | bomantics | Actions                        |
| Roles     Active Directory Domain Se                        | Name          | Type             | Description              |           | Active Directory Users and C + |
| Active Directory Users                                      | globomantic   | s.com Domain     |                          |           | More Actions                   |
| E Bill globomantics.com                                     |               |                  |                          |           |                                |
| Computers                                                   |               |                  |                          |           |                                |
| <ul> <li>Domain Control</li> <li>ForeignSecurity</li> </ul> |               |                  |                          |           |                                |
| 🗈 🧾 Sales                                                   | 1             |                  |                          |           |                                |
| E Active Directory Sites a                                  |               |                  |                          |           |                                |
| DHCP Server                                                 |               |                  |                          |           |                                |
| E gi Features                                               |               |                  |                          |           |                                |
| Diagnostics      Conformation                               |               |                  |                          |           |                                |
| E Storage                                                   |               |                  |                          |           |                                |
| 196.0.90                                                    |               |                  |                          |           |                                |
|                                                             |               |                  |                          |           |                                |
|                                                             |               |                  |                          |           |                                |
|                                                             |               |                  |                          |           |                                |
|                                                             |               |                  |                          |           |                                |
|                                                             |               |                  |                          |           |                                |
| 1 1                                                         |               |                  |                          |           |                                |
|                                                             | 1             |                  |                          |           | 1                              |
| Start h                                                     | Server Hanage |                  |                          |           | @ 80.                          |

**3.** We are going to click on our **Users** section where we are going to create a new User Account. To do so, right-click on the blank section, point to **New** and select **User**.

|                                                                                                    |                                                                                                    |                                                                                                    |                                                                                                    | -            |   |
|----------------------------------------------------------------------------------------------------|----------------------------------------------------------------------------------------------------|----------------------------------------------------------------------------------------------------|----------------------------------------------------------------------------------------------------|--------------|---|
| E Roles                                                                                                    | Users 20 objects                                                                                                    | [Fster Activated]                                                                                                    |                                                                                                    |              | 3 |
| Active Directory Doman Se     Active Directory Users     Active Directory Users     Geogrammatics.com     Geogrammatics.com | Administrator<br>Administrator<br>Administrator<br>Cert Publishers<br>Denied RODC<br>DHCP Administ<br>DHCP Administ<br>DHCP Users<br>DisLodati<br>Domain Ca<br>Domain Ca<br>Domain | User<br>Security Group<br>Security Group<br>Security Group<br>Security Group<br>Security Group<br>Security Group<br>d<br>W<br>Tasks<br>fresh<br>port List<br>W<br>ange Icons<br>perties<br> p | Bult-in account for admini<br>Members in this group can<br>Members of this group can<br>Members of this group can<br>Members who have view<br>DNS Administrators Group<br>DNS clients who are permi<br>Designated administrators<br>Computer<br>Contact<br>Group<br>InetOrgPerson<br>MSMQ Queue Alas<br>Printer<br>User<br>Shared Polder S<br>Members of this group are<br>Designated administrators | More Actions | , |

**4.** In this window you need to type in the user's first name, middle initial and last name. Next you will need to create a user's logon name.

In our example we are going to create a user account for Billy Miles and his logon name will be bmiles. When done, click on the **Next** button.

|                                                              | 1111            |                                  |             |        |
|--------------------------------------------------------------|-----------------|----------------------------------|-------------|--------|
| Creat                                                        | e in: globomani | tics.com/Users                   | -           |        |
| First name:                                                  | Billy           |                                  | Initiale: M | _      |
|                                                              |                 |                                  |             | _      |
| Last name:                                                   | Miles           |                                  |             |        |
| Full name:                                                   | Billy M. Mile   | 8                                |             |        |
|                                                              |                 |                                  |             |        |
| User logon name                                              | -               |                                  |             |        |
| User logon name<br>bmiles                                    |                 | @globomantic                     | s.com       | -      |
| User logon name<br>bmiles<br>User logon name                 | (pre-Windows 20 | @globomantic                     | s.com       | •      |
| User logon name<br>bmiles<br>User logon name<br>GLOBOMANTIC  | (pre-Windows 20 | @globomantic<br>1000):<br>bmiles | s.com       | -      |
| User logon namé<br>Ibmiles<br>User logon name<br>GLOBOMANTIC | (pre-Windows 20 | @globomantic<br>1000):<br>bmiles | :s.com      |        |
| User logon namé<br>bmiles<br>User logon name<br>GLOBOMANTIC  | (pre-Windows 20 | @globomantic<br>)000):<br>bmiles | ss.com      | Cancel |

**5.** In the next window you will need to create a password for your new user and select appropriate options.

In our example we are going to have the user change his password at his next logon. You can also prevent a user from changing his password, set the password so that it will never expire or completely disable the account.

When you are done making your selections, click the **Next** button.

| ew Object - User            |                                    | ×  |
|-----------------------------|------------------------------------|----|
| Create in:                  | globomantics.com/Users             |    |
| Password:                   | •••••                              |    |
| <u>C</u> onfirm password:   | •••••                              |    |
| User <u>m</u> ust change pa | assword at next logon              |    |
| User cannot change          | password                           |    |
| Account is disabled         | 165                                |    |
|                             |                                    |    |
|                             |                                    |    |
|                             | < <u>B</u> ack <u>N</u> ext > Cano | el |

6. And finally, click on the **Finish** button to complete the creation of new User Account.

| v Object - User               |                               |        |        |
|-------------------------------|-------------------------------|--------|--------|
| Create in: globo              | omantics.com/Users            |        |        |
| When you click Finish, the fo | llowing object will be create | :d:    |        |
| Full name: Billy M. Miles     |                               | Ţ      |        |
| User logon name: bmiles@gl    | obomantics.com                |        |        |
| The user must change the pa   | assword at next logon.        |        |        |
|                               |                               |        |        |
|                               |                               |        |        |
|                               |                               |        |        |
|                               |                               |        | Ψ.     |
|                               |                               |        |        |
|                               | < <u>B</u> ack                | Finish | Cancel |
|                               |                               |        |        |

# **b.** How To Create a New User Group Account and add Users to the group in Active Directory

## Active Directory Users and Computers

## Adding a new user group

- 1. Go to Start  $\rightarrow$  Administrative Tools  $\rightarrow$  Active Directory Users and Computers
- 2. Expand a domain name in the left column
- 3. Highlight Users and select New  $\rightarrow$  Group
- 4. Type in a Group Name and leave the Group Scope on Global and Group Type on Security.
- 5. Click OK and a new Group has been added to the right hand column list.

| 🔿 🎓 😹 📋 🗶 🖻 🐧 😓 🔽 🚍 🎗 5                                                                                                    |                                                                                                    |                                                                                                    |
|----------------------------------------------------------------------------------------------------|----------------------------------------------------------------------------------------------------|----------------------------------------------------------------------------------------------------|
|                                                                                                    | 8. 1 7 2 8.                                                                                                    |                                                                                                    |
| Active Directory Users and Computers [ServerDarren.darren.ca] Saved Queries darren.ca Computers Domain Controllers Computers Computers Computers Delegate Control Find New Computer Contact Group InetOrgPerson msImaging-PSPs MSMQ Queue Alias Printer User Help Shared Folder | Name         Administrator         Allowed RODC Password Replication Group         Cert Publishers         Darren         Denied RODC Password Replication Group         Domain Guests         Domain Controllers         Domain Guests         Domain Users         Enterprise Read-only Domain Controllers         Guest         RAS and IAS Servers         Read-only Domain Controllers         Schema Admins | Type           User           Security Group - Domain Loc           Security Group - Domain Loc           User           Security Group - Domain Loc           Security Group - Domain Loc           Security Group - Domain Loc           Security Group - Global           Security Group - Global           Security Group - Global           Security Group - Global           Security Group - Global           Security Group - Global           Security Group - Global           Security Group - Global           Security Group - Cholal           Security Group - Universal           Security Group - Clobal           Security Group - Clobal           Security Group - Clobal           Security Group - Clobal           Security Group - Clobal           Security Group - Domain Loc           Security Group - Domain Loc           Security Group - Universal |

## Active Directory Users and Computers

## Adding user(s) to a group

Note: There are a few ways one could go about doing this, pick one that's the easiest and least painful to do.

- 1. Go to Start → Administrative Tools → Active Directory Users and Computers
- 2. Expand a domain name in the left column
- 3. Mouse click on Users in the left column to show Users and Groups in the right column
- 4. Refer to the methods provided below to continue.

### Method 1:

1. Hold Control key + click and select individual users that you're going to add to a group and right click **Add to Group**. Type in the group name and click Check Names then click OK.

### Method 2:

1. Double click the group name or right click and select Properties

2. Click on the **Member Of** tab and click on Add to start adding the users to this group. Click Check Names to verify the names that have been added and then click OK.

Method 3:

1. Select individual user names and double click or right click and select Properties.

- 2. Locate and click on the **Member Of** tab for that individual user.
- 3. Click on the Add button to add the group or groups for that individual user account. Ok.

# **Enabling File Sharing**

File sharing in Windows Server 2008 R2 is managed from the *Network and Sharing Center*, accessed by selecting *Start -> Network* and clicking on the *Network and Sharing Center* button in the toolbar. Once invoked, the Network and Sharing Center will list the current file sharing configuration and options as illustrated in the following figure:

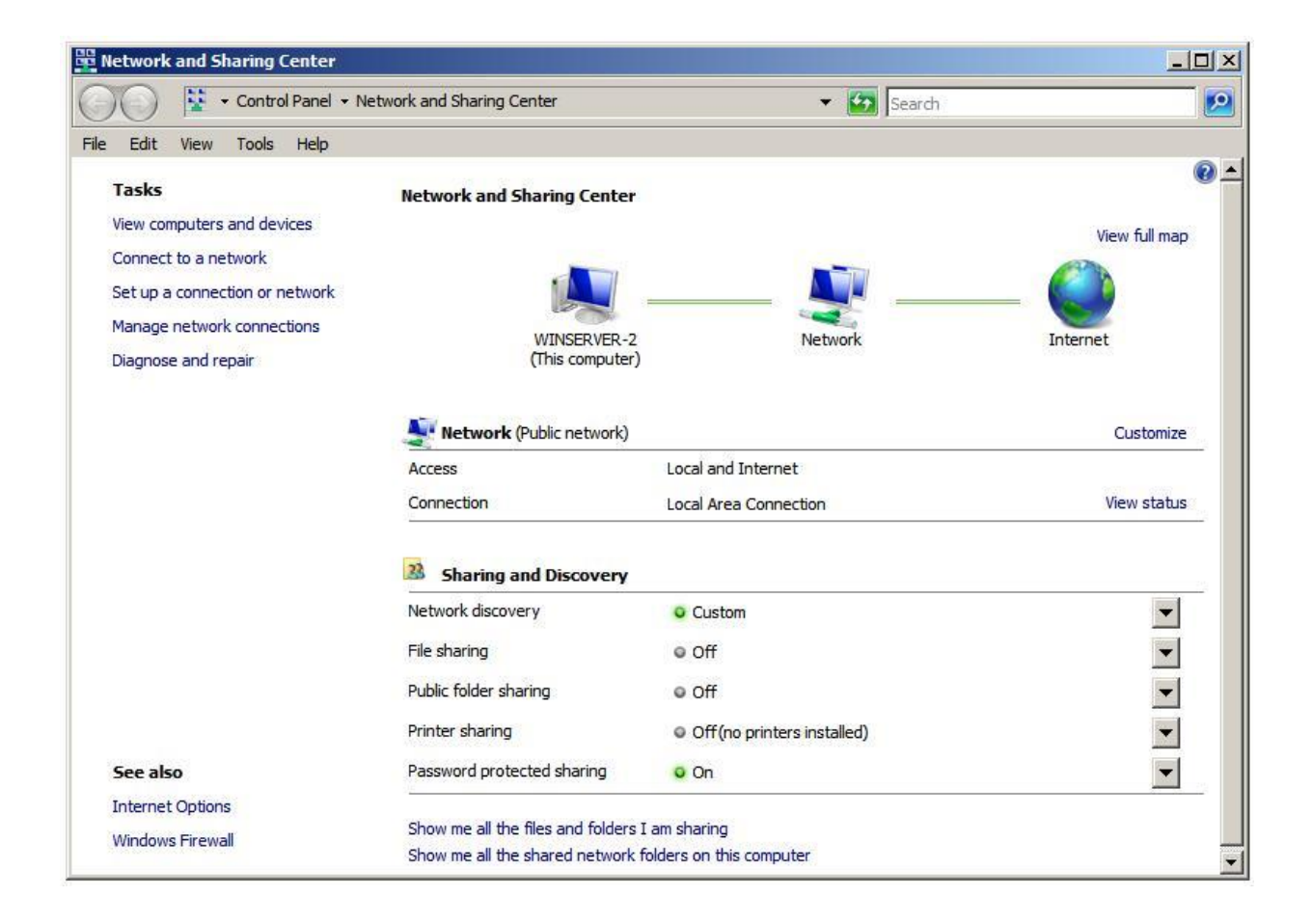

To enable public file sharing, click on the down arrow next to the *Public folder sharing* in the section entitled *Sharing and discovery*. This will provide the following list of public folder sharing options:

• **Turn on sharing so anyone with network access can open files** - Allows network users to open, but not delete, modify or create files in the server's public folder.

- **Turn on sharing so anyone with network access can open, change and create files** Allows network users to open, modify, delete and create files in the public folder.
- **Turn off sharing (people logged on to this computer can still access this folder)** Allow public folder access only to those users locally logged on to the server. Network users are denied access.

Similarly, *standard file sharing* can be configured by click the down arrow next to *File sharing*. When unfolded, this panel provides the option to either enable or disable standard file sharing on this server. When enabled, a dialog will appear providing the option to make the shared folders available only to the private network on which the system resides, or to make sharing available to public networks. The choice here depends on the requirements of the organization but for security purposes it is typically best to limit sharing to the private network unless external access is required.

The *Network and Sharing Center* also allows password access to shared folders to be configured. When the arrow next to *Password protected sharing* is selected the options to enable or disable password protection sharing are provided. When enabled on workgroup servers, only users with user accounts and passwords on the server will be able to access shared files and folders.

# **Creating Shared Folders with Windows Explorer**

Shared folders can be configured using Windows Explorer, simply by navigating to the folder to be shared, right clicking on the folder and selecting *Properties* from the menu. In the properties dialog, click on the *Sharing* tab to display and modify the current shared folder settings as illustrated in the following figure:

| riyi older Prope                     | iues                                   |                           | ŝ               |
|--------------------------------------|----------------------------------------|---------------------------|-----------------|
| ieneral Shanng                       | Security   Previo                      | ous Versions   Custo      | mize            |
| Network File and                     | Folder Sharing                         |                           |                 |
| MyFolde<br>Not Sha                   | er<br>ared                             |                           |                 |
| Network Path:                        |                                        |                           |                 |
| Not Shared                           |                                        |                           |                 |
| Share                                |                                        |                           |                 |
| -                                    |                                        |                           |                 |
| Advanced Sharin                      | g                                      |                           |                 |
| Set custom permi<br>advanced sharing | issions, create mi<br>g options.       | ultiple shares, and se    | t other         |
| Advanced                             | Sharing                                |                           |                 |
| Password Protect                     | ion                                    |                           |                 |
| People must have<br>computer to acce | e a user account<br>ess shared folders | and password for th<br>s. | is              |
| To change this s                     | etting, use the <u>N</u> e             | etwork and Sharing (      | <u>Center</u> . |
|                                      |                                        |                           |                 |
|                                      |                                        | 4 F                       |                 |

Within the sharing property panel, click on the *Share*... button to access the *File Sharing* dialog. Within this dialog, the users who may access this shared folder are specified. If file sharing has been restricted to users with local accounts and passwords, a list of users can be obtained by clicking on the down arrow. In this situation, select and add users, or select *Everyone* if access is to be made available to all users with local accounts:

| Choose people to s                         | share with                                            |                                               |                  |                        |
|--------------------------------------------|-------------------------------------------------------|-----------------------------------------------|------------------|------------------------|
| People must have a<br>change this setting, | user account and pass<br>use the <u>Network and S</u> | sword for this con<br><u>Sharing Center</u> . | nputer to access | files you have shared. |
|                                            |                                                       |                                               |                  | ▼ Add                  |
| Administrator                              |                                                       |                                               |                  |                        |
| Bill                                       |                                                       |                                               |                  | Lever                  |
| Guest                                      |                                                       |                                               |                  |                        |
| user1                                      |                                                       |                                               |                  |                        |
| Everyone (All users                        | in this list)                                         |                                               |                  |                        |
| Create a new user                          | 380<br>F                                              |                                               |                  |                        |
|                                            |                                                       |                                               |                  |                        |
|                                            |                                                       |                                               |                  |                        |
|                                            |                                                       |                                               |                  |                        |
| Tell me shout differ                       | rent ways to share in W                               | lindows                                       |                  |                        |

Once these settings are complete, click on the *Share* button to initiate the file sharing process. Once this initial phase of the share setup is complete a dialog will appear announcing this fact, listing the full Universal Naming Convention (UNC) path to the shared folder and providing the option to email users to notify them of this fact:

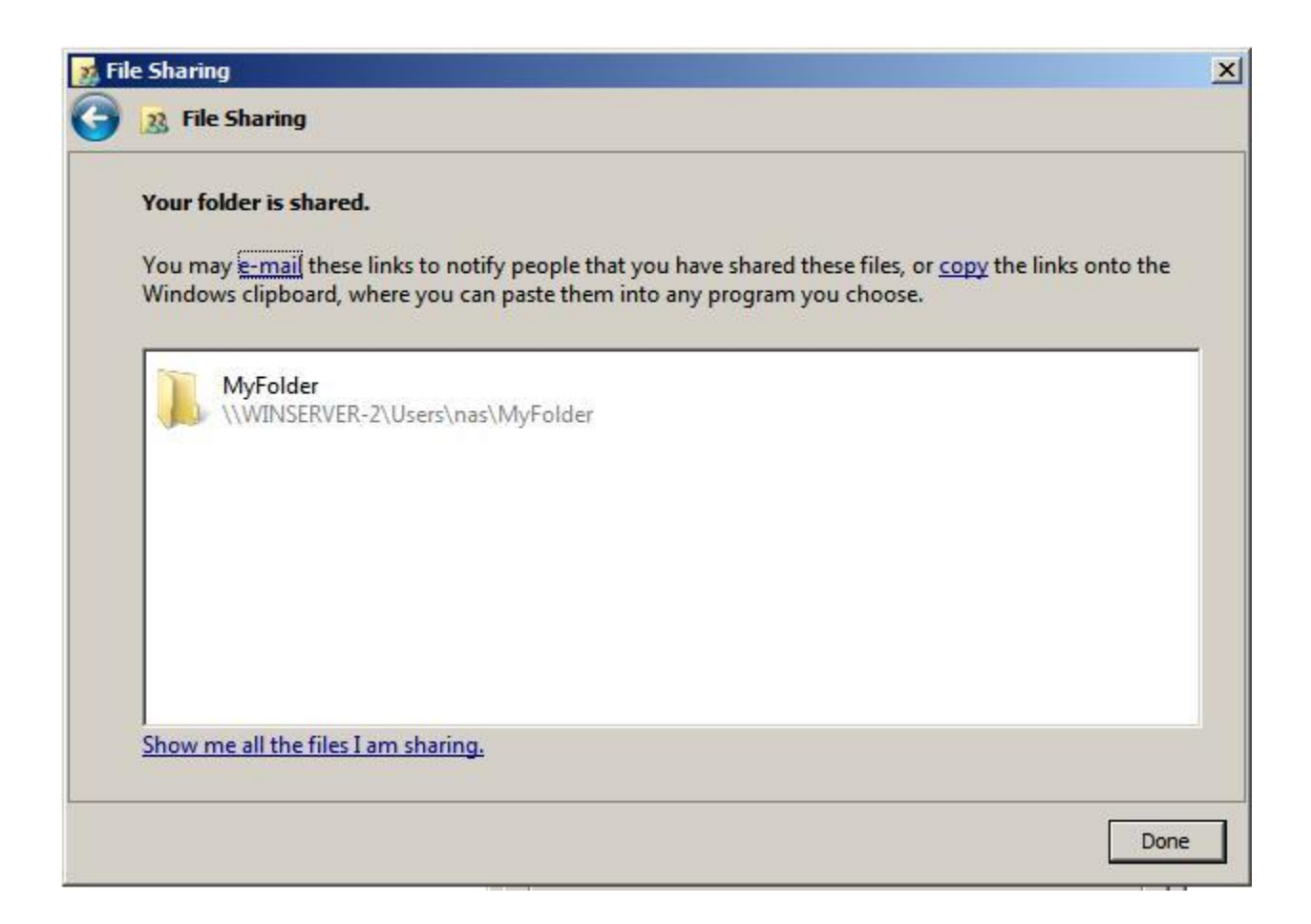

Having specified which users will have access to the folder the next step is to enable the sharing of the folder, specify *share permissions* and configure a *Share Name* by which the folder will be referenced and accessed. In addition caching of shared files can be configured. Caching allows users to maintain local copies of shared files so that they can be accessed *off-line* (for example when the server hosting the files is not available to the user's local system). With caching configured, local copies of shared files are stored on the user's local system so that they can be accessed without a connection to the server. When a connection is re-established, any changes made to the local copy of the file are synchronized with the original copy on the server.

To configure these settings, click on the *Advanced Sharing* button to display the following dialog:

| Share name:   |                                      |
|---------------|--------------------------------------|
| MyFolder      |                                      |
| Add           | Remove                               |
| imit the numb | er of simultaneous users to: 16777;- |
|               |                                      |
| -             |                                      |
| Comments:     |                                      |
| Comments:     |                                      |
| Comments:     |                                      |

In this dialog, set the *Share this folder* option to enable the sharing of the folder. Once this has been selected the *Share name* field and associated button will activate enabling a share name to be entered. By default the name of the folder being shared will be displayed, although this may be changed to another name if desired. If the number of concurrent users accessing a shared folder is of concern, modify the number of simultaneous users accordingly. Enter optional comments about the share before clicking on *Caching* to configure the *off-line* file settings. This will invoke the *Offline Settings* dialog where a number of options are available including allowing each user to specify which files they would like to be able to access off-line, only having files that users actually access available off-line and disabling off-line sharing all together:

| Offline Settings                                                                                     | × |
|----------------------------------------------------------------------------------------------------|---|
| You can choose whether and how the contents of the share will be available to users who are offline. |   |
| Only the files and programs that users specify will be available offline.                            |   |
| All files and programs that users open from the share will be automatically available offline.       |   |
| O Files or programs from the share will not be available offline.                                    |   |
| How do offline files work?                                                                           |   |
|                                                                                                    |   |
| OK Cance                                                                                             |   |

# **Understanding and Configuring Share Permissions**

As outlined at the beginning of this chapter, Windows Server 2008 R2 provides two levels of permissions for shared files and folders, namely *share permissions* and *file and folder permissions*. Share permissions are applied when access is made via the network. When shared files and folders are accessed locally from the server on which they reside these permissions serve no purpose. File and folder permissions, on the other hand, take effect both when accessing files and folders both locally and over the network. In the case of network access to shared files and folders, the shared permissions are applied first, followed by any file and folder permissions. The key issue to note is that file and folder permissions provide a far greater level of control over access than the more general permissions options provided by share permissions. In this section, share permissions will be covered.

Share permissions are granted on a per user and per group basis. In addition to allowing a cap on the number of concurrent users accessing a share to be defined, share permissions also provide three permission options, each of which can be set to *Allow* or *Deny*:

- **Full Control** Grants the specified users permission to change file and folder permissions, execute, read, modify, create and delete files and sub-folders.
- **Change** Grants users permission to change file and folder attributes, read, modify, execute, create and delete files and sub folders.
- **Read** Grants users permission to read and execute files and view and access file lists and sub-folders.

Permissions are cumulative in that a user will inherit the permissions of all the groups of which he or she is a member. If a permission is *Denied*, however, it overrides any cases where that permission may have been granted. For example, if a user is a member of a group where full control is provided over a folder, and also a member of a second group where full control is specifically denied, the user will be denied full control regardless of the fact that it was granted in the first group. To configure share permissions, start Computer Management, connect to a remote server if not working on local shares, unfold System Tools and select *Shares* to list all currently shared folders. To configure share permissions for a folder, select it from the list, right click and select *Properties*. In the properties dialog select the *Share Permissions* tab as illustrated in the following figure:

| eneral Share Permissions Sec     | urity     |       |        |
|----------------------------------|-----------|-------|--------|
| Group or user names:             | an ruha   |       |        |
| Sveryone                         |           |       |        |
|                                  |           |       |        |
|                                  |           |       |        |
|                                  |           |       |        |
|                                  |           | Add   | Remove |
| Permissions for Everyone         |           | Allow | Deny   |
| Full Control                     |           |       |        |
| Change                           |           |       |        |
| neau                             |           |       | ( السل |
|                                  |           |       |        |
|                                  |           |       |        |
|                                  |           |       |        |
|                                  |           |       |        |
| Learn about access control and p | emissions |       | 100/00 |

This screen displays the current share permissions and provides the ability to configure additional permission controls. To change the settings for a currently configured group or user select the user from the list, modify the permissions accordingly and click on *Apply* to commit the changes.

To add permissions for a specific user or group click the *Add* button and enter one or more users or groups into the text box (separating multiple entries with a semi-colon) and click on *Check Names* to verify the names are correct. Click on *OK* to return to the properties dialog where the added users and groups will appear in the list. Once again, select each name in turn and configure the desired share permissions. Finally, click *Apply* to commit the new permissions.

# Part 6. Resources

- a. http://www.petri.co.il/how-to-install-windows-server-2008-step-by-step.htm
- b. http://www.howtogeek.com/50036/how-to-install-windows-server-2008-r2/
- c. http://www.petri.co.il/installing-active-directory-windows-server-2008.htm
- d. http://www.howtogeek.com/99723/how-to-set-up-dhcp-in-server-2008-r2/
- e. http://www.trainsignal.com/blog/windows-server-2008-active-directory-users
- f. http://www.techotopia.com/index.php/Configuring\_Windows\_Server\_2008\_File\_Sharing